# ASDMで管理されるASAでの証明書のインスト ールと更新

### 内容

概要 前提条件 要件 使用するコンポーネント 背景説明 ASDMを使用した新しいID証明書の要求とインストール 証明書署名要求(CSR)を使用した新しいID証明書の要求とインストール ASDMを使用したCSRの生成 特定の名前を使用したトラストポイントの作成 (オプション)新しいキーペアの作成 キーペア名の選択 証明書のサブジェクトと完全修飾ドメイン名(FQDN)の設定 CSRの 生成 と保存 ASDMを使用したPEM形式でのID証明書のインストール CSRに署名したCA証明書のインストール ID 証明書のインストール ASDMを使用したインターフェイスへの新しい証明書のバインド ASDMを使用したPKCS12形式で受信したID証明書のインストール PKCS12ファイルからのID証明書とCA証明書のインストール ASDMを使用したインターフェイスへの新しい証明書のバインド 証明書の更新 ASDMを使用した証明書署名要求(CSR)に登録された証明書の更新 ASDMを使用したCSRの生成 特定の名前で新しいトラストポイントを作成します。 (オプション)新しいキーペアの作成 キーペア名の選択 証明書のサブジェクトと完全修飾ドメイン名(FQDN)の設定 CSRの生成と保存 ASDMを使用したPEM形式でのID証明書のインストール <u>CSRに署名したCA証明書のインストール</u> ID 証明書のインストール ASDMを使用したインターフェイスへの新しい証明書のバインド ASDMを使用したPKCS12ファイルに登録された証明書の更新 PKCS12ファイルからの更新されたID証明書とCA証明書のインストール ASDMを使用したインターフェイスへの新しい証明書のバインド 確認 ASDM を使用してインストールされた証明書の表示 トラブルシュート

### 概要

このドキュメントでは、ASDMで管理されているCisco ASAソフトウェアで特定のタイプの証明 書を要求、インストール、信頼、および更新する方法について説明します。

### 前提条件

#### 要件

- 開始する前に、適応型セキュリティアプライアンス(ASA)のクロック時刻、日付、およびタ イムゾーンが正しいことを確認します。証明書認証では、ネットワークタイムプロトコル (NTP)サーバを使用してASAの時刻を同期することをお勧めします。関連情報を参照してく ださい。
- 証明書署名要求(CSR)を使用する証明書を要求するには、信頼できる内部またはサードパー ティの認証局(CA)にアクセスできる必要があります。サードパーティCAベンダーの例とし ては、Entrust、Geotrust、GoDaddy、Thawte、VeriSignなどがあります。

使用するコンポーネント

このドキュメントの情報は、次のソフトウェアとハードウェアのバージョンに基づいています。

- ASAv 9.18.1
- PKCS12の作成には、OpenSSLが使用されます。

このドキュメントの情報は、特定のラボ環境にあるデバイスに基づいて作成されました。このド キュメントで使用するすべてのデバイスは、クリアな(デフォルト)設定で作業を開始していま す。本稼働中のネットワークでは、各コマンドによって起こる可能性がある影響を十分確認して ください。

### 背景説明

このドキュメントで扱う証明書の種類は次のとおりです。

- 自己署名証明書
- サードパーティ認証局または内部CAによって署名された証明書

EAP認証プロトコル用のSecure Socket Layer(SSL)、Transport Layer Security(TLS)、および IKEv2 rfc7296では、SSL/TLS/IKEv2サーバが、クライアントがサーバ認証を実行するためのサー バ証明書をクライアントに提供する必要があります。この目的のために、信頼できるサードパー ティの CA を使用して ASA に SSL 証明書を発行することをお勧めします。

ユーザが不正なサーバからの証明書を信頼するようにブラウザを誤って設定する可能性があるため、自己署名証明書を使用することは推奨されません。また、ユーザがセキュリティ ゲートウェ イに接続するときにセキュリティ警告に応答する必要があるという不便さもあります。

# ASDMを使用した新しいID証明書の要求とインストール

証明書は、認証局(CA)から要求し、次の2つの方法でASAにインストールできます。

- 証明書署名要求(CSR)を使用します。キーペアを生成し、CSRを使用してCAからID証明書 を要求し、CAから取得した署名付きID証明書をインストールします。
- CAから取得した、または別のデバイスからエクスポートしたPKCS12ファイルを使用しま す。PKCS12ファイルには、キーペア、ID証明書、CA証明書が含まれています。

証明書署名要求(CSR)を使用した新しいID証明書の要求とインス トール

ID証明書を必要とするデバイス上にCSRが作成されます。デバイス上に作成されたキーペアを使 用します。

CSRには次のものが含まれます。

- 証明書要求情報:要求されたサブジェクトおよびその他の属性、キーペアからの公開キー、
- シグニチャアルゴリズム情報、
- キーペアからの秘密キーで署名された、証明書要求情報のデジタル署名。

CSRは認証局(CA)に渡され、PKCS#10形式で署名されます。

署名付き証明書は、PEM形式でCAから返されます。

注:CAは、CSRに署名して署名付きID証明書を作成するときに、トラストポイントで定義 されているFQDNパラメータとサブジェクト名パラメータを変更できます。

ASDMを使用したCSRの生成

- 1. 特定の名前を使用したトラストポイントの作成
  - a. Configuration > Device Management > Certificate Management > Identity Certificatesの順に移動します。

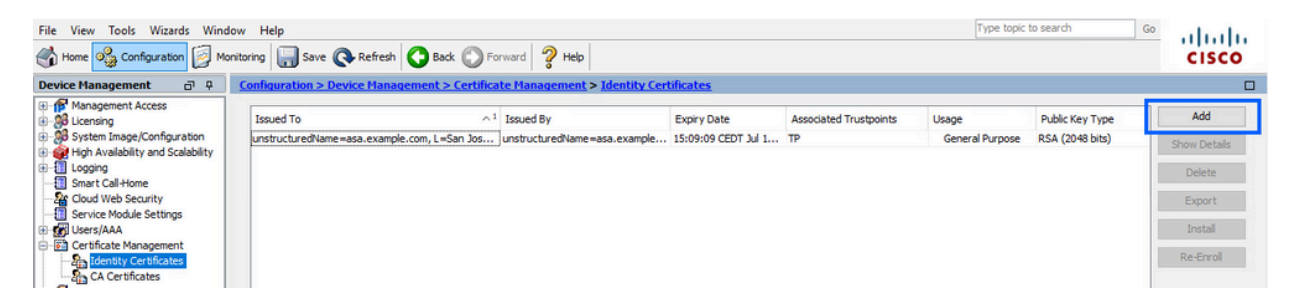

b. [Add] をクリックします。

c. トラストポイント名を定義します。

| ssued To                    | Issued By                        | Expiry Date                        | Associated Trustpoints | ^1 Usage | Public Key Type | Add       |
|-----------------------------|----------------------------------|------------------------------------|------------------------|----------|-----------------|-----------|
| 🧧 Add Identity (            | Certificate                      |                                    |                        |          | ×               | Show Deta |
| Trustpoint Name             | SSL-Trustpoint                   |                                    |                        |          |                 | Delete    |
| O Import the id             | entity certificate from a file ( | PKCS12 format with Certificate(    | s)+Private Key):       |          |                 | Export    |
| Decryption Pa               | assphrase:                       |                                    |                        |          |                 | Install   |
| File to Import              | t From:                          | Browse                             |                        |          |                 | Re-Enrol  |
| Add a new id                | entity certificate:              | (av) Show                          | New                    |          |                 |           |
| Key Pair:<br>Certificate Su | <pre></pre>                      | ample.com Select                   | New                    |          |                 |           |
| Generate                    | self-signed certificate          | ,                                  |                        |          |                 |           |
| Act a                       | s local certificate authority ar | nd issue dynamic certificates to T | TLS-Proxy              |          | _               |           |
|                             |                                  |                                    | Advanced               |          |                 |           |
| Enable C                    | A flag in basic constraints ext  | tension                            |                        |          |                 |           |
|                             |                                  |                                    |                        |          |                 |           |

- d. [Add a new identity certificate] オプション ボタンをクリックします。
- 2. (オプション)新しいキーペアの作成

注:デフォルトでは、Default-RSA-Keyという名前とサイズが2048のRSAキーが使用 されますが、各ID証明書に一意の秘密キーと公開キーのペアを使用することをお勧め します。

a. Newをクリックして、新しいキーペアを生成します。

| Issued To        | Issued By                                                                                           | Expiry Date                        | Associated Trustpoints | Usage           | Public Key Type | Add        |
|------------------|----------------------------------------------------------------------------------------------------|------------------------------------|------------------------|-----------------|-----------------|------------|
| Add Identity (   | Certificate                                                                                         |                                    | X                      | General Purpose | RSA (4096 bits) | Show Detai |
| - Add Identity ( |                                                                                                    |                                    |                        | General Purpose | RSA (2048 bits) |            |
| Trustpoint Name  | : SSL-Trustpoint                                                                                    |                                    |                        |                 |                 | Delete     |
| O Import the id  | lentity certificate from a file (                                                                   | (PKCS12 format with Certificate(s  | :)+Private Key):       |                 |                 | Export     |
| Decryption P     | assphrase:                                                                                          |                                    |                        |                 |                 | Install    |
| File to Import   | t From:                                                                                             | Browse                             |                        |                 |                 | Re-Enrol   |
| Add a new id     | lentity certificate:                                                                                |                                    |                        |                 |                 |            |
| Key Pair:        | <default-rsa-< td=""><td>Key&gt; v Show</td><td>New</td><td></td><td></td><td></td></default-rsa-<> | Key> v Show                        | New                    |                 |                 |            |
| Certificate Su   | ubject DN: CN=asavpn.ex                                                                             | ample.com Select                   |                        |                 |                 |            |
| Generate         | e self-signed certificate                                                                           |                                    |                        |                 |                 |            |
| Act a            | s local certificate authority a                                                                     | nd issue dynamic certificates to T | LS-Proxy               |                 |                 |            |
|                  |                                                                                                    |                                    | Advanced               |                 |                 |            |
| Enable C         | A flag in basic constraints ex                                                                      | tension                            |                        |                 |                 |            |
|                  |                                                                                                    |                                    |                        |                 |                 |            |
|                  | Add Certificate                                                                                     | Cancel                             | Help                   |                 |                 |            |

- b. Enter new Key Pair nameオプションを選択し、新しいキーペアの名前を入力します。
- c. [キータイプ(Key Type)] に RSA または ECDSA を選択します。
- d. Key Sizeを選択し、RSAの場合はGeneral purpose for Usageを選択します。
- e. [Generate Now] をクリックします。これでキーペアが作成されます。

| sued To              | Issued By         | Expiry Date            | Associated Trustpoir | nts | Usage                              | Public Key Type                    | Add       |
|----------------------|-------------------|------------------------|----------------------|-----|------------------------------------|------------------------------------|-----------|
| 🧧 Add Identity Certi | ficate            |                        |                      | ×   | General Purpose<br>General Purpose | RSA (4096 bits)<br>RSA (2048 bits) | Show Deta |
| Trustpoint Name:     | SSL-Trustpoint    |                        |                      |     |                                    |                                    | Delete    |
| 🔿 Impor 🔂 Add        | Key Pair          |                        | ×                    |     |                                    |                                    | Export    |
| Decry                |                   |                        | DDCA                 |     |                                    |                                    | Install   |
| File to              | pe: () RSA        | O'ECDSA O'E            | DUSA                 |     |                                    |                                    | Re-Enrol  |
| Add a     Name:      | O Use default key | pair name              |                      |     |                                    |                                    |           |
| Key Pa               | Enter new key p   | pair name: SSL-Keypair |                      |     |                                    |                                    |           |
| Certifi Size:        | 2048              | ] ~                    | N                    |     |                                    |                                    |           |
| Ge Usage             | General purpose   | e O Special            | 5                    |     |                                    |                                    |           |
|                      |                   |                        |                      | -   |                                    |                                    |           |
|                      |                   |                        |                      | -   |                                    |                                    |           |
| □ En                 | Generate Now      | Cancel                 | Help                 |     |                                    |                                    |           |
| □ Er                 | Generate Now      | Cancel                 | Help                 |     |                                    |                                    |           |

3. キーペア名の選択

### CSRに署名し、新しい証明書にバインドするキーペアを選択します。

| ssued To          | Issued By                     | Expiry Date                       | Associated Trustpoints |      | Usage                              | Public Key Type                    | Add        |
|-------------------|-------------------------------|-----------------------------------|------------------------|------|------------------------------------|------------------------------------|------------|
| 📴 Add Identity Ce | ertificate                    |                                   | 1                      | ×    | General Purpose<br>General Purpose | RSA (4096 bits)<br>RSA (2048 bits) | Show Detai |
| Trustpoint Name:  | SSL-Trustpoint                |                                   |                        |      |                                    |                                    | Delete     |
| O Import the ide  | ntity certificate from a file | (PKCS 12 format with Certificate) | (s) +Private Key):     |      |                                    |                                    | Export     |
| Decryption Pas    | ssphrase:                     |                                   |                        |      |                                    |                                    | Install    |
| File to Import F  | From:                         | Browse.                           |                        |      |                                    |                                    | Re-Enrol   |
| Add a new ide     | ntity certificate:            |                                   |                        |      |                                    |                                    |            |
| Key Pair:         | SSL-Keypair                   | Show                              | . New                  |      |                                    |                                    |            |
| Certificate Sub   | oject DN: CN=asavpn.ex        | ample.com Select                  | •                      |      |                                    |                                    |            |
| Generate s        | self-signed certificate       |                                   |                        |      |                                    |                                    |            |
| Act as            | local certificate authority a | nd issue dynamic certificates to  | TLS-Proxy              |      |                                    |                                    |            |
|                   |                               |                                   | Advanced               | -    |                                    |                                    |            |
| Enable CA         | flag in basic constraints ex  | tension                           |                        |      |                                    |                                    |            |
|                   |                               |                                   |                        | - 84 |                                    |                                    |            |
|                   | Add Certificate               | Cancel                            | Help                   |      |                                    |                                    |            |

4. 証明書のサブジェクトと完全修飾ドメイン名(FQDN)の設定

注意:FQDNパラメータは、ID証明書が使用されるASAインターフェイスのFQDNまた はIPアドレスと一致する必要があります。このパラメーターは、ID証明書に対して要 求されたサブジェクト代替名(SAN)拡張を設定します。SAN拡張は、証明書が接続先 のFQDNと一致するかどうかを確認するためにSSL/TLS/IKEv2クライアントによって 使用されます。

a. [Select] をクリックします。

|                            |                                                                                                    |                                                                                                    |                                                                                                    |                                                                                                    |                                                                                                    |                                                                                                    | Add                                                                                                    |  |
|----------------------------|----------------------------------------------------------------------------------------------------|----------------------------------------------------------------------------------------------------|----------------------------------------------------------------------------------------------------|----------------------------------------------------------------------------------------------------|----------------------------------------------------------------------------------------------------|----------------------------------------------------------------------------------------------------|----------------------------------------------------------------------------------------------------|--|
|                            |                                                                                                    |                                                                                                    |                                                                                                    |                                                                                                    | ×                                                                                                    |                                                                                                    | Show Detail                                                                                                    |  |
| SL-Trustpoint              |                                                                                                    |                                                                                                    |                                                                                                    |                                                                                                    |                                                                                                    |                                                                                                    | Delete                                                                                                    |  |
| te from a file (PKCS12 for | rmat with Certificate(s) +Priva                                                                                                    | te Key):                                                                                                    |                                                                                                    |                                                                                                    |                                                                                                    |                                                                                                    | Export                                                                                                    |  |
|                            |                                                                                                    |                                                                                                    |                                                                                                    |                                                                                                    |                                                                                                    |                                                                                                    | Install                                                                                                    |  |
|                            | Browse                                                                                                    |                                                                                                    |                                                                                                    |                                                                                                    |                                                                                                    |                                                                                                    | Re-Enrol                                                                                                    |  |
| te:                        |                                                                                                    |                                                                                                    |                                                                                                    |                                                                                                    |                                                                                                    |                                                                                                    |                                                                                                    |  |
| SL-Keypair                 | V Show                                                                                                    | New                                                                                                    |                                                                                                    |                                                                                                    |                                                                                                    |                                                                                                    |                                                                                                    |  |
| N=asavpn.example.com       | Select                                                                                                    |                                                                                                    |                                                                                                    |                                                                                                    |                                                                                                    |                                                                                                    |                                                                                                    |  |
| ertificate                 |                                                                                                    |                                                                                                    |                                                                                                    |                                                                                                    |                                                                                                    |                                                                                                    |                                                                                                    |  |
| te authority and issue dy  | namic certificates to TLS-Prox                                                                                                    | У                                                                                                    |                                                                                                    |                                                                                                    |                                                                                                    |                                                                                                    |                                                                                                    |  |
|                            |                                                                                                    |                                                                                                    |                                                                                                    |                                                                                                    |                                                                                                    |                                                                                                    |                                                                                                    |  |
|                            | Adv                                                                                                    | anced                                                                                                    |                                                                                                    |                                                                                                    |                                                                                                    |                                                                                                    |                                                                                                    |  |
| constraints extension      |                                                                                                    |                                                                                                    |                                                                                                    |                                                                                                    |                                                                                                    |                                                                                                    |                                                                                                    |  |
|                            | SL-Trustpoint<br>te from a file (PKCS12 for<br>te:<br>SL-Keypair<br>N=asavpn.example.com<br>rtificate<br>te authority and issue dy<br>constraints extension | SL-Trustpoint te from a file (PKCS 12 format with Certificate(s) +Prival Browse te: SL-Keypair Show N=asavpn.example.com Select rtificate te authority and issue dynamic certificates to TLS-Prox Add constraints extension | SL-Trustpoint te from a file (PKCS12 format with Certificate(s) +Private Key): Browse Browse Essume State State St | SL-Trustpoint<br>te from a file (PKCS 12 format with Certificate(s) +Private Key):<br>Browse<br>Browse<br>te:<br>SL-Keypair Show New<br>N=asavpn.example.com Select<br>rtificate<br>te authority and issue dynamic certificates to TLS-Proxy<br>Advanced | SL-Trustpoint te from a file (PKCS12 format with Certificate(s) +Private Key): Browse Browse Es: SL-Keypair Show New N=asavpn.example.com Select rtificate te authority and issue dynamic certificates to TLS-Proxy Advanced constraints extension | SL-Trustpoint te from a file (PKCS 12 format with Certificate(s) +Private Key): Browse te: SL-Keypair Show New N=asavpn.example.com Select rtificate te authority and issue dynamic certificates to TLS-Proxy Advanced constraints extension | SL-Trustpoint te from a file (PKCS12 format with Certificate(s) +Private Key): Browse te: SL-Keypair Show New N=asavpn.example.com Select rtificate te authority and issue dynamic certificates to TLS-Proxy Advanced constraints extension |  |

b. Certificate Subject DNウィンドウで、certificate attributes - choose attribute fromドロ ップダウンリストを設定し、値を入力して、Addをクリックします。

| sued To                                                                                                    | Issued By           | Expiry Date     | Associated Trustpoints | ^1 Us | age | Public Key Type | Add         |
|----------------------------------------------------------------------------------------------------|---------------------|-----------------|------------------------|-------|-----|-----------------|-------------|
| Add Identity Certificat                                                                                                    | e                   |                 |                        |       |     | ×               | Show Detail |
| Trustpoint Name:                                                                                                    | SSL-Trustpoint      |                 |                        |       |     |                 | Delete      |
| O Import the identity ce                                                                                                    | Cartificate Subject | DN              |                        |       | ×   |                 | Export      |
| Decryption Passphrase                                                                                                    | Certificate Subject | DIN .           |                        |       | ~   |                 | Install     |
| File to Import From:                                                                                                    |                     |                 | Attribute              | Value |     |                 | Re-Enroll   |
| Add a new identity certain the second second sec | DN Attribute to be  | e Added         |                        |       |     |                 |             |
| Key Pair:                                                                                                    | Attribute: Com      | mon Name (CN) 🗸 | Add>>                  |       |     |                 |             |
| Certificate Subject DN                                                                                                    | Value: asa.         | vpn.example.com | Delete                 |       |     |                 |             |
| Generate self-sign                                                                                                    |                     |                 |                        |       |     |                 |             |
| Act as local ce                                                                                                    |                     |                 |                        |       | _   |                 |             |
|                                                                                                    |                     |                 |                        |       |     |                 |             |
| Enable CA flag in t                                                                                                    |                     | ОК              | Cancel Help            |       | _   |                 |             |

| issued To             | Issued By          | Expiry Date                      | Associated Trustpoi | nts ^1 Usage          | Public Key Type | Add          |
|-----------------------|--------------------|----------------------------------|---------------------|-----------------------|-----------------|--------------|
| Add Identity Certifie | ate                |                                  |                     |                       | ×               | Show Details |
| Trustpoint Name:      | SSL-Trustpoint     |                                  |                     |                       |                 | Delete       |
| Import the identity   |                    |                                  |                     |                       |                 | Export       |
| Decryption Passphr    | asi                | ect DN                           |                     | ^                     |                 | Install      |
| File to Import From   |                    |                                  | Attribute           | Value                 |                 | Re-Enroll    |
| Add a new identity    | CEL DN Attribute t | o he Added                       | Common Na           | ame (CN) asa.vpn.exam |                 |              |
| Key Pair:             | Attribute:         | Country (C) v                    | Add>>               |                       |                 |              |
| Certificate Subject   | DN Value:          | common Name (CN)                 | Delete              |                       |                 |              |
| Generate self-s       | ion                | company Name (O)                 |                     |                       |                 |              |
| Act as local          | S                  | ountry (C)<br>tate (St)          |                     |                       |                 |              |
| Accusiocal            | L F                | ocation (L)<br>mail Address (FA) |                     |                       |                 |              |
|                       | E                  | OK                               | Cancel Help         |                       |                 |              |
| Enable CA flag        | in t               |                                  |                     |                       |                 |              |
|                       |                    |                                  |                     |                       |                 |              |
|                       |                    | Add Certificate                  | Cancel H            | elp                   |                 |              |

| Attribute | 説明                            |
|-----------|-------------------------------|
| CN        | ファイアウォールへのアクセスに使用される名前(通常は、   |
|           | vpn.example.comなどの完全修飾ドメイン名)。 |
| OU        | 組織内の部署の名前                     |
| 0         | 法的に登録されている組織/会社の名前            |
| С         | 国コード(句読点のない 2 文字のコード)         |
| ST        | 組織の所在する都道府県。                  |
| 起         | 組織が所在する市区町村。                  |
| EA        | 電子メールアドレス                     |

注:上記のフィールドの値はいずれも、64文字の制限を超えることはできません。この値を大きくすると、ID証明書のインストールで問題が発生する可能性があります。また、すべてのDN属性を定義する必要はありません。

すべての属性を追加したら、OKをクリックします。 c. デバイスのFQDNを設定し、Advancedをクリックします。

| ssued To                   | Issued By                | Expiry D        | ate                  | Associated Trustpoints | ^1 | Usage | Public Key Type | Add        |
|----------------------------|--------------------------|-----------------|----------------------|------------------------|----|-------|-----------------|------------|
| Add Identity Certificate   |                          |                 |                      |                        |    |       | ×               | Show Detai |
| Trustpoint Name:           | SSL-Trustpoint           |                 |                      |                        |    |       |                 | Delete     |
| ○ Import the identity cert | ificate from a file (PKC | S12 format with | Certificate(s)+Pri   | vate Kev):             |    |       |                 | Export     |
| Decryption Passphrase:     |                          |                 |                      |                        |    |       |                 | Install    |
| File to Import From:       |                          |                 | Browse               |                        |    |       |                 | Re-Enrol   |
| Add a new identity cert    | ificate:                 |                 |                      |                        |    |       |                 |            |
| Key Pair:                  | SSL-Keypair              | ~               | Show                 | New                    |    |       |                 |            |
| Certificate Subject DN:    | CN=asa.vpn.exam          | ple.com         | Select               |                        |    |       |                 |            |
| Generate self-signe        | d certificate            |                 |                      |                        |    |       |                 |            |
| Act as local cert          | ificate authority and i  | ssue dynamic ce | rtificates to TLS-Pr | оху                    |    |       |                 |            |
|                            |                          |                 |                      | Idvanced               |    |       |                 |            |
| Enable CA flag in ba       | asic constraints exten   | sion            |                      |                        |    |       |                 |            |
|                            |                          |                 |                      |                        |    |       |                 |            |
|                            |                          | -               |                      |                        | _  |       |                 |            |

d. FQDNフィールドに、デバイスがインターネットからアクセス可能な完全修飾ドメイ ン名を入力します。[OK] をクリックします。

| ssued To         | Issund Bu            | Euroisu Data                  | Associated Trustasiate                | A 1 16000                | Public Key Type | Add        |
|------------------|----------------------|-------------------------------|---------------------------------------|--------------------------|-----------------|------------|
| Add Identity Ce  | ertificate Advanced  | Options                       |                                       | ×                        | ×               | Show Detai |
| Touche sink Name | Enrolment mod        | le parameters and SCEP challe | enge password are not available for s | elf-signed certificates. |                 | Delete     |
| Trustpoint Name: | Certificate Pa       | rameters Enrollment Mode      | SCEP Challenge Password               |                          |                 | Export     |
|                  | FODN:                | asavpn.example.com            |                                       |                          |                 | Install    |
| Decryption Pas   | E-mail:              |                               |                                       |                          |                 | Re-Enrol   |
| File to Import F | -rom:<br>IP Address: |                               |                                       |                          |                 |            |
| Add a new iden   | ntity certifica      | serial number of the device   |                                       |                          |                 |            |
| Key Pair:        | s                    |                               |                                       |                          |                 |            |
| Certificate Subj | ject DN: C           |                               |                                       |                          |                 |            |
| Generate s       | self-signed ce       |                               |                                       |                          |                 |            |
| Act as l         | local certifica      |                               |                                       |                          |                 |            |
| Enable CA 1      | flag in basic (      |                               |                                       |                          |                 |            |
|                  | 20                   |                               | Cancel                                |                          |                 |            |

### 5. CSRの生成と保存

a. [証明書の追加(Add Certificate)] をクリックします。

| Juca To                  | Issued By                 | Expiry D        | ate                  | Associated Trustpoi | nts ^1 | Usage | Public Key Type | Add        |
|--------------------------|---------------------------|-----------------|----------------------|---------------------|--------|-------|-----------------|------------|
| Add Identity Certificate |                           |                 |                      |                     |        |       | ×               | Show Detai |
| Trustpoint Name:         | SSL-Trustpoint            |                 |                      |                     |        |       |                 | Delete     |
| Import the identity cert | tificate from a file (PKC | S12 format with | Certificate(s)+Pri   | vate Kev).          |        |       |                 | Export     |
| Decryption Passphrase    | :                         |                 |                      | in the recy ju      |        |       |                 | Install    |
| File to Import From:     |                           |                 | Browse               |                     |        |       |                 | Re-Enrol   |
| Add a new identity cert  | tificate:                 |                 |                      |                     |        |       |                 |            |
| Key Pair:                | SSL-Keypair               | ~               | Show                 | New                 |        |       |                 |            |
| Certificate Subject DN:  | CN=asa.vpn.examp          | ole.com         | Select               |                     |        |       |                 |            |
| Generate self-signe      | ed certificate            |                 |                      |                     |        |       |                 |            |
| Act as local cer         | tificate authority and is | sue dynamic ce  | rtificates to TLS-Pr | оху                 |        |       |                 |            |
|                          |                           |                 |                      |                     |        |       |                 |            |
|                          |                           |                 |                      | Advanced            |        |       |                 |            |
| Enable CA flag in b      | asic constraints extens   | ion             |                      |                     |        |       |                 |            |

b. CSR をローカル マシン上のファイルに保存するためのプロンプトが表示されます。

| ssued To             | Issued By                                                                                                    | Expiry Date                                                   | Associated Trustpoints                     | ^1  | Usage | Public Key Type | Add          |
|----------------------|----------------------------------------------------------------------------------------------------|---------------------------------------------------------------|--------------------------------------------|-----|-------|-----------------|--------------|
| Add Identity Certi   | ficate                                                                                                    |                                                               |                                            |     |       | ×               | Show Details |
| Trustpoint Name:     | SSL-Trustpoint                                                                                                    |                                                               |                                            |     |       |                 | Delete       |
| O Import the identit | ty certificate from a file (PKC                                                                                                    | S12 format with Certificate(s                                 | )+Private Key):                            |     |       |                 | Export       |
| Decryption Passp     | hrase:                                                                                                    |                                                               |                                            |     | -     |                 | Install      |
| File to Import Fro   | m: 🔁 Ide                                                                                                    | entity Certificate Request                                    |                                            | ×   |       |                 | Re-Enroll    |
| Add a new identities | ty certificate: To concerning to concerning the termination of the termination of termination of termination of terminatio | omplete the enrollment proce<br>lest (CSR) and send it to the | ss, please save the PKCS10 enrollme<br>CA. | nt  |       |                 |              |
| Key Pair:            | SSL-Keypa<br>You                                                                                                    | will then need to install the o                               | ertificate that is returned from the C     | by  |       |                 |              |
| Certificate Subject  | ct DN: CN=asa.vp clicki                                                                                                    | ing the Install button in the Io                              | lentity Certificates panel.                |     |       |                 |              |
| Generate self        | f-signed certificate Save                                                                                                    | e CSR to File:                                                | Bro                                        | wse |       |                 |              |
| Act as loc           | al certificate author                                                                                                    | ОК                                                            | Cancel Help                                |     |       |                 |              |
|                      |                                                                                                    | 200                                                           | Advanced                                   |     |       |                 |              |
| Enable CA fla        | g in basic constraints extensi                                                                                                    | ion                                                           |                                            |     |       |                 |              |
|                      |                                                                                                    |                                                               |                                            |     |       |                 |              |
|                      |                                                                                                    | Add Contribution                                              | Coursel Units                              |     |       |                 |              |

[Browse] をクリックし、CSR を保存する場所を選択し、.txt 拡張子を付けてファイル を保存します。

注:ファイルを.txt拡張子で保存すると、PKCS#10要求をテキストエディタ(メ モ帳など)で開いて表示できます。

c. 新しいトラストポイントがPending状態で表示されます。

| figuration > Device M | lanagement > Certifi | <u>cate Management</u> > <u>Iden</u> | tity Certificates      |         |                 |              |
|-----------------------|----------------------|--------------------------------------|------------------------|---------|-----------------|--------------|
| Issued To             | Issued By            | Expiry Date                          | Associated Trustpoints | Usage   | Public Key Type | Add          |
| asa.vpn.example.com]  | Not Available        | Pending                              | SSL-Trustpoint         | Unknown |                 | Show Details |
|                       |                      |                                      |                        |         |                 | Delete       |
|                       |                      |                                      |                        |         |                 | Export       |
|                       |                      |                                      |                        |         |                 | Install      |
|                       |                      |                                      |                        |         |                 | Re-Enroll    |

ASDMを使用したPEM形式でのID証明書のインストール

インストール手順では、CAがCSRに署名し、PEMエンコード(.pem、.cer、.crt)のID証明書と CA証明書バンドルが提供されていることを前提としています。

- 1. CSRに署名したCA証明書のインストール
  - a. Configuration > Device Management > Certificate Management >の順に移動し、CA Certificatesを選択します。[Add] をクリックします。

| <u>_</u> | onfiguration > Remote Acc | ess VPN > Certificate Mana | igement > <u>CA Certificates</u> |                          |                    |        |         |
|----------|---------------------------|----------------------------|----------------------------------|--------------------------|--------------------|--------|---------|
|          | A.                        |                            |                                  |                          |                    |        |         |
|          | Issued To                 | Issued By                  | Expiry Date                      | Associated Trustpoints   | <sup>1</sup> Usage | Active | Add     |
|          | IdenTrust Commercial Root | CN=IdenTrust Commercial    | 19:12:23 CEST Jan 16 2034        | _SmartCallHome_ServerCA  | General Purpose    | No     | Edit    |
|          | QuoVadis Root CA 2        | CN=QuoVadis Root CA 2,     | 19:23:33 CEST Nov 24 2031        | _SmartCallHome_ServerCA2 | General Purpose    | No     | Lever C |

b. トラストポイント名を入力してInstall From Fileを選択し、Browseボタンをクリックし て中間証明書を選択します。または、テキストファイルのPEMエンコードCA証明書を テキストフィールドに貼り付けます。

| ssued To                | Issued By               | Expiry Date               | Associated Trustpoints   | Usage           | Active | Add       |
|-------------------------|-------------------------|---------------------------|--------------------------|-----------------|--------|-----------|
| enTrust Commercial Root | CN=IdenTrust Commercial | 19:12:23 CEST Jan 16 2034 | _SmartCallHome_ServerCA  | General Purpose | No     | Edit      |
| uoVadis Root CA 2       | CN=QuoVadis Root CA 2,  | 19:23:33 CEST Nov 24 2031 | _SmartCallHome_ServerCA2 | General Purpose | No     |           |
| Install Certificate     |                         |                           | ×                        |                 |        | Show Deta |
|                         |                         |                           |                          |                 |        | Request C |
| Trustpoint Name:        | SSL-Trustpoint          |                           |                          |                 |        | Delete    |
| Install from a file:    |                         | Browse                    |                          |                 |        |           |
| Paste certificate in    | PEM format:             |                           |                          |                 |        |           |
|                         |                         |                           |                          |                 |        |           |
|                         |                         |                           |                          |                 |        |           |

注:CSRに署名したCA証明書をインストールし、ID証明書と同じトラストポイン ト名を使用します。PKI階層の上位にあるその他のCA証明書は、別々のトラスト ポイントにインストールできます。 c. [Install Certificate] をクリックします。

| denTrust Commercial Roo<br>JuoVadis Root CA 2                                                                                                    |                                                                                                    | Expiry Date                                                                                                    | Associated Trustpoints ^1   | Usage                                         | Active | Add          |
|----------------------------------------------------------------------------------------------------|----------------------------------------------------------------------------------------------------|----------------------------------------------------------------------------------------------------|-----------------------------|-----------------------------------------------|--------|--------------|
| uoVadis Root CA 2                                                                                                    | ot CN=IdenTrust Commercial .                                                                                                    | 19:12:23 CEST Jan 16 2034                                                                                                    | _SmartCallHome_ServerCA     | General Purpose                               | No     | Edit         |
|                                                                                                    | CN=QuoVadis Root CA 2,                                                                                                    | . 19:23:33 CEST Nov 24 2031                                                                                                    | _SmartCallHome_ServerCA2    | General Purpose                               | No     | Lor          |
| Install Certificate                                                                                                    |                                                                                                    |                                                                                                    |                             |                                               | ×      | Show Details |
| Trustopiot Name:                                                                                                    | SSI -Trustmoint                                                                                                    |                                                                                                    |                             |                                               |        | Request CRI  |
| Install from a file:                                                                                                    |                                                                                                    | Browse                                                                                                    |                             |                                               |        | Delete       |
| Paste certificate in                                                                                                    | PEM format:                                                                                                    | 0101100111                                                                                                    |                             |                                               |        |              |
| 9tLFV52U47em9u)<br>cGqeyDMRhs3Rs/<br>z9kqaRijxs153jV/<br>0jRyjalH56BFladd<br>gW8YnHOvM08sv<br>dcVcovOi/PAxnrAl                                       | IaMA06CSqGSIb30QEBCvUAA4E<br>ND25M2vKAF4AY2HgN9gK9VCK+<br>UKE90A1aTaA/fQfkKy<br>LX7RddfVXfB9FBFh<br>ICXRJfQUCAAY460<br>J+Ng2yWFN3MXWZO-<br>XTE | BAQArsXII:wK3JII:BWOSYN5mgT<br>ModKMQ2y4X/uhj6SNDU70Ff6f<br>Evident Enutron Control of SNDU70Ff6f<br>Evident Enutron Control of SNDU70Ff6f<br>Evident Enutron Control of SNDU70Ff6f<br>Please wait while ASDM is delive<br>device | Information                 | following attributes:<br>3424c 6e7e0c5f b30b4 | x      |              |
| O Use EST:<br>Specify source Inte                                                                                                    | erface: None                                                                                                    |                                                                                                    | ringerprinte estatione zor  |                                               |        |              |
| Use EST:<br>Specify source Intr<br>EST URL: https://<br>Certificate Subject                                                                          | erface: None<br>DN: CN=risavpn31                                                                                                    |                                                                                                    | Trustpoint CA certificate a | ccepted.                                      |        |              |
| Use EST:<br>Specify source Intr<br>EST URL: https://<br>Certificate Subject<br>allow-untruster<br>Use SCEP:                                          | erface: None<br>DN: CN=risavpn31<br>d-connection                                                                                               |                                                                                                    | Trustpoint CA certificate a | ccepted.<br>K                                 |        |              |
| Use EST:<br>Specify source Int<br>EST URL: https://<br>Certificate Subject<br>allow-untrustee<br>Use SCEP:<br>Specify source Into                    | erface: None DN: CN=risavpn31 d-connection rface: None                                                                                         |                                                                                                    | Trustpoint CA certificate a | ccepted.                                      |        |              |
| Use EST:<br>Specify source Int<br>EST URL: https://<br>Certificate Subject<br>allow-untruste<br>Use SCEP:<br>Specify source Int<br>SCEP URL: http:// | erface:         None           DN:         CN=risavpn31           d-connection           xrface:         None                                  |                                                                                                    | Trustpoint CA certificate a | ccepted.<br>K                                 |        |              |
| Use EST:<br>Specify source Into<br>EST URL: https://<br>Certificate Subject<br>allow-untrustee<br>Use SCEP:                                          | erface: None<br>DN: CN=risavpn31                                                                                                    |                                                                                                    | Trustpoint CA certificate a | ccepted.<br>K                                 |        |              |

2. ID 証明書のインストール

o

a. CSRの生成中に以前に作成したID証明書を選択します。[INSTALL] をクリックします

| quiation > Keniote | AC      | cess VPN > Certificate Ma    | anagement > <u>Identity Cert</u>                    | <u>ficates</u>                                                        |                                                                                                    |                                                                                                    |                                                                                                    |
|--------------------|---------|------------------------------|-----------------------------------------------------|-----------------------------------------------------------------------|----------------------------------------------------------------------------------------------------|----------------------------------------------------------------------------------------------------|----------------------------------------------------------------------------------------------------|
| sued To            | ^1      | Issued By                    | Expiry Date                                         | Associated Trustpoints                                                | Usage                                                                                                    | Public Key Type                                                                                                    | Add                                                                                                    |
| on.example.com]    |         | Not Available                | Pending                                             | SSL-Trustpoint                                                        | Unknown                                                                                                    |                                                                                                    | Show Details                                                                                                    |
|                    |         |                              |                                                     |                                                                       |                                                                                                    |                                                                                                    | Delete                                                                                                    |
|                    |         |                              |                                                     |                                                                       |                                                                                                    |                                                                                                    | Export                                                                                                    |
|                    |         |                              |                                                     |                                                                       |                                                                                                    |                                                                                                    | Install                                                                                                    |
|                    | sued To | sued To ^i<br>n.example.com] | sued To ^1 Issued By<br>m.example.com Not Available | sued To ^1 Issued By Expiry Date n.example.com) Not Available Pending | sued To ^1 Issued By Expiry Date Associated Trustpoints n.example.com Not Available Pending SSL-Trustpoint | sued To ^1 Issued By Expiry Date Associated Trustpoints Usage<br>In.example.com Not Available Pending SSL-Trustpoint Unknown | sued To ^1 Issued By Expiry Date Associated Trustpoints Usage Public Key Type n.example.com) Not Available Pending SSL-Trustpoint Unknown |

注:ID証明書では、Issued ByフィールドをNot available、Expiry Dateフィールド をPendingにすることができます。

b. CAから受信したPEMでエンコードされたID証明書を含むファイルを選択するか、 PEMでエンコードされた証明書をテキストエディタで開き、CAから提供されたID証明 書をコピーしてテキストフィールドに貼り付けます。

| ued To                                                    | ^1               | Issued By            | Expiry Date | Associated Trustpoints | Usage           | Public Key Type | Add                  |
|-----------------------------------------------------------|------------------|----------------------|-------------|------------------------|-----------------|-----------------|----------------------|
| n.example.com]                                            |                  | Not Available        | Pending     | SSL-Trustpoint         | Unknown         |                 | Show Detail          |
| Lastall Islanda                                           |                  |                      |             | ~                      | General Purpose | RSA (2048 bits) |                      |
| Install identity                                          | certifica        | ite                  |             | tpoint                 | General Purpose | RSA (2048 bits) | Delete               |
| entity Certificate                                        |                  |                      |             |                        |                 |                 | Export               |
|                                                           |                  |                      |             |                        |                 |                 |                      |
| Install from a                                            | file:            |                      |             | Browse                 |                 |                 | Install              |
| <ul> <li>Install from a</li> <li>Paste the cer</li> </ul> | file:            | ata in base-64 forma | t:          | Browse                 |                 |                 | Install<br>Re-Enroll |
| Install from a     Paste the cer                          | file:            | ata in base-64 forma | t:          | Browse                 |                 |                 | Install<br>Re-Enroll |
| Install from a     Paste the cer                          | file:            | ata in base-64 forma | t:          | Browse                 |                 |                 | Install<br>Re-Enroll |
| Install from a     Paste the cer                          | file: tificate d | ata in base-64 forma | tı          | Browse                 |                 |                 | Install<br>Re-Enroll |
| Install from a     Paste the cer                          | file: tificate d | ata in base-64 forma | t           | Browse                 |                 |                 | Instal<br>Re-Enroll  |

注:ID証明書は、.pem、.cer、.crt形式でインストールできます。

c. [Install Certificate] をクリックします。

|                                                                                                    |             | Haaddated Traaqpointa        | Usage           | Public Key Type | Auu         |
|----------------------------------------------------------------------------------------------------|-------------|------------------------------|-----------------|-----------------|-------------|
| pn.example.com] Not Availal                                                                                                    | ble Pending | SSL-Trustpoint               | Unknown         |                 | Show Detail |
|                                                                                                    |             |                              | General Purpose | RSA (2048 bits) | Show Detail |
| Install Identity certificate                                                                                                    |             | tpoint                       | General Purpose | RSA (2048 bits) | Delete      |
| dentity Certificate                                                                                                    | Please wait | ×                            |                 |                 | Export      |
| Install from a file:                                                                                                    |             | Information                  | ×               |                 | Install     |
| Paste the certificate data in be<br>[InNBJ26XgDmVuQjfBEMVxR2K<br>Gyer3x2GKML7MAIHBptyMcHD<br>TSy9Yia2poqMnamQkaQpcKAF<br>KdNqiFbUr6VWSNTuF2DowH3<br>END CERTIFICATE | device      | dervering the L <sub>2</sub> | port succeeded. |                 | Re-Enroll   |

3. ASDMを使用したインターフェイスへの新しい証明書のバインド

指定されたインターフェイスで終端するWebVPNセッションに新しいID証明書を使用する ようにASAを設定する必要があります。

- a. [構成(Configuration)] > [リモートアクセスVPN(Remote Access VPN)] > [詳細 (Advanced)] > [SSL設定(SSL Settings)] の順に移動します。
- b. [証明書(Certificates)] で、WebVPN セッションの終端に使用されるインターフェイ スを選択します。この例では、外部インターフェイスが使用されています。

[Edit] をクリックします。

c. [証明書(Certificate)] ドロップダウン リストで、新しくインストールした証明書を 選択します。

|                                         |                                                                                                    |   |                                                     | Delete |
|-----------------------------------------|----------------------------------------------------------------------------------------------------|---|-----------------------------------------------------|--------|
|                                         |                                                                                                    |   |                                                     |        |
| i i i i i i i i i i i i i i i i i i i   | elect SSL Certificate                                                                                                    | × |                                                     |        |
| Spec<br>OUT:<br>Man                     | fy enrolled trustpoints to be used for SSL authentication and VPN load balancing on the<br>IDE-direct interface. To enroll a trustpoint, go to Device Management > Certificate<br>onement > Identity Certificates. |   |                                                     |        |
| ertificates                             |                                                                                                    |   |                                                     |        |
| Specify which certificates, if an Prime | rv Enrolled Certificate: SSL-Trustpoint:unstructuredName =asavon.exampl                                                                                                    | ~ | tes not associated with a certificate of their own. |        |
| Interface                               | Balancing Enrolled Certificate: None                                                                                                    |   | Кеу-Туре                                            | Edit   |
| OUTSIDE-direct                          | balancing childred certaincates                                                                                                    | ~ |                                                     |        |
| inside                                  | OK Cancel Help                                                                                                    |   |                                                     |        |
| management                              |                                                                                                    |   |                                                     |        |

- d. [OK] をクリックします。
- e. [APPLY] をクリックします。

| Interface      | Primary Certificate           | Load Balancing Certificate | Key-Type                                  | Edit |
|----------------|-------------------------------|----------------------------|-------------------------------------------|------|
| OUTSIDE-direct | SSL-Trustpoint:unstructuredNa | me=                        | Primary: RSA (2048 bits), Load Balancing: |      |
| inside         |                               |                            |                                           |      |
| inside-vlan    |                               |                            |                                           |      |
| management     |                               |                            |                                           |      |

これで、新しいID証明書が使用されています。

# ASDMを使用したPKCS12形式で受信したID証明書のインストール

PKCS12ファイル(.p12または.pfx形式)には、ID証明書、キーペア、およびCA証明書が含まれています。これは、CAによって作成されます(ワイルドカード証明書の場合など)。または、別のデバイスからエクスポートされます。これはバイナリファイルであり、テキストエディタで表示することはできません。

1. PKCS12ファイルからのID証明書とCA証明書のインストール

ID証明書、CA証明書、およびキーペアを1つのPKCS12ファイルにバンドルする必要があります。

- a. Configuration > Device Management > Certificate Managementの順に移動し、Identity Certificatesを選択します。
- b. [Add] をクリックします。
- c. トラストポイント名を指定します。

| ssued To                                | Issued By                                                                                             | Expiry Date                      | Associated Trustpoints | Usage | Public Key Type | Add          |
|-----------------------------------------|----------------------------------------------------------------------------------------------------|----------------------------------|------------------------|-------|-----------------|--------------|
|                                         |                                                                                                    |                                  |                        |       |                 | Show Details |
| 🔤 Add Identity Certifi                  | cate                                                                                                  |                                  | ×                      |       |                 | Delete       |
| Trustpoint Name:                        | SSL-Trustpoint-PK                                                                                     | CS12                             |                        |       |                 | Export       |
| <ul> <li>Import the identity</li> </ul> | certificate from a file (PK                                                                           | CS12 format with Certificate(s)  | +Private Key):         |       |                 | Install      |
| Decryption Passphr                      | ase:                                                                                                  |                                  |                        |       |                 | Re-Enroll    |
| File to Import From                     | :                                                                                                    | Browse                           |                        |       |                 |              |
| O Add a new identity                    | certificate:                                                                                          |                                  |                        |       |                 |              |
| Key Pair:                               | <default-rsa-ke< td=""><td>y&gt; v Show</td><td>New</td><td></td><td></td><td></td></default-rsa-ke<> | y> v Show                        | New                    |       |                 |              |
| Certificate Subject                     | DN: CN=risavpn31                                                                                      | Select                           |                        |       |                 |              |
| Generate self-s                         | signed certificate                                                                                    |                                  |                        |       |                 |              |
| Act as local                            | certificate authority and                                                                             | issue dynamic certificates to TL | .S-Proxy               |       |                 |              |
|                                         |                                                                                                    |                                  | Advanced               |       |                 |              |
| NEnable CA flag                         | in basic constraints exter                                                                            | nsion                            |                        |       |                 |              |
| - Super cring                           |                                                                                                    |                                  |                        |       |                 |              |

d. [アイデンティティ証明書をファイルからインポートする(Import the identity certificate from a file)] ラジオ ボタンをクリックします。

| Add Identity Certificate     SSL-Trustpoint-PKCS12     Import the identity certificate from a file (PKCS12 format with Certificate(s)+Private Key):               | ID certificate file                                       |
|----------------------------------------------------------------------------------------------------|-----------------------------------------------------------|
| Add Identity Certificate Trustpoint Name: SSL-Trustpoint PKCS12  (e) Import the identity certificate from a file (PKCS12 format with Certificate(s)+Private Key): | ID certificate file                                       |
| Trustpoint Name: SSL-Trustpoint-PKCS12 SSL-Trustpoint-PKCS12 Lc                                                                                                   | ID certificate file                                       |
| Import the identity certificate from a file (PKCS12 format with Certificate(s)+Private Key):                                                                      |                                                           |
|                                                                                                    | ok in: 🗄 Documents 🗸 🤌 😰 🖽 🗸                              |
| Decryption Passohrase:                                                                                                    | CSR.txt                                                   |
| File to Import From: Browse Recent It                                                                                                    | wpn.example.com.pfx                                       |
| Add a new identity certificate:                                                                                                    |                                                           |
| Key Pair: <default-rsa-key> Show New Desktop</default-rsa-key>                                                                                                    |                                                           |
| Certificate Subject DN: CN=risavpn31 Select                                                                                                    |                                                           |
| Generate self-signed certificate                                                                                                    | ts                                                        |
| Act as local certificate authority and issue dynamic certificates to TLS-Proxy                                                                                    |                                                           |
| This PC                                                                                                    | File name: vpn.example.com.pfx Import ID certificate file |
| Advanced                                                                                                    | Files of type: All Files  V Cancel                        |
|                                                                                                    |                                                           |
|                                                                                                    |                                                           |

e. PKCS12 ファイルの作成に使用するパスフレーズを入力します。

| ssued To                                | Issued By                                                                                                    | Expiry Da           | te                 | Associated Trustpoints | Usage | Public Key Type | Add         |
|-----------------------------------------|----------------------------------------------------------------------------------------------------|---------------------|--------------------|------------------------|-------|-----------------|-------------|
|                                         |                                                                                                    |                     |                    |                        |       |                 | Show Detail |
| Add Identity Certif                     | icate                                                                                                    |                     |                    | ×                      |       |                 | Delete      |
| Trustpoint Name:                        | SSL-Trustpoint-PK                                                                                             | CS12                |                    |                        |       |                 | Export      |
| <ul> <li>Import the identity</li> </ul> | y certificate from a file (PK                                                                                 | CS12 format with    | Certificate(s)+Pr  | ivate Key):            |       |                 | Install     |
| Decryption Passph                       | rase: ••••                                                                                                    |                     |                    |                        |       |                 | Re-Enroll   |
| File to Import From                     | n: C:\Users\cisco.DE                                                                                          | SKTOP-R2CH8G        | Browse             |                        |       |                 |             |
| O Add a new identity                    | y certificate:                                                                                                |                     |                    |                        |       |                 |             |
| Key Pair:                               | <default-rsa-ke< td=""><td>γ&gt; ~</td><td>Show</td><td>New</td><td></td><td></td><td></td></default-rsa-ke<> | γ> ~                | Show               | New                    |       |                 |             |
| Certificate Subject                     | t DN: CN=risavpn31                                                                                            |                     | Select             |                        |       |                 |             |
| Generate self-                          | signed certificate                                                                                            |                     |                    |                        |       |                 |             |
| Act as loca                             | al certificate authority and                                                                                  | l issue dynamic cer | tificates to TLS-P | roxy                   |       |                 |             |
|                                         |                                                                                                    |                     |                    | Advanced               |       |                 |             |
| Enable CA flag                          | in hasic constraints exter                                                                                    | nsion               |                    |                        |       |                 |             |
|                                         | in busic constraints exter                                                                                    |                     |                    |                        |       |                 |             |

f. [証明書の追加(Add Certificate)] をクリックします。

| ssued To         | Issued By                        | Expiry Date                     | Associated Trustpoints                                      | Usage                                                                                       | Public Key Type                                                                                                    | Add          |
|------------------|----------------------------------|---------------------------------|-------------------------------------------------------------|---------------------------------------------------------------------------------------------|----------------------------------------------------------------------------------------------------|--------------|
|                  |                                  | ,                               |                                                             |                                                                                             |                                                                                                    | Show Details |
| 🔁 Add Identity C | Certificate                      |                                 | ×                                                           |                                                                                             |                                                                                                    | Delete       |
| Trustpoint Name: | SSL-Trustpoint-                  | PKCS12                          |                                                             |                                                                                             |                                                                                                    | Export       |
| Import the id    | entity certificate from a file ( | PKCS12 format with Certificate( | s)+Private Key):                                            |                                                                                             |                                                                                                    | Install      |
| Decryption Pa    | assphrase: ••••                  |                                 |                                                             |                                                                                             |                                                                                                    | Re-Enroll    |
| File to Import   | From: C:\Users\cisco.0           | DESKTOP-R2CH8G Browse.          |                                                             |                                                                                             |                                                                                                    |              |
| 🔿 Add 🛅 Pl       | ease wait                        |                                 | Information                                                 |                                                                                             |                                                                                                    | ×            |
| Cert             | Please wait while ASDM<br>device | is delivering the command(s) to | the Created trustpoint WARNING: CA cer the validation-usage | s for CAs higher in the hie<br>lificates can be used to va<br>le of this trustpoint to limi | erarchy as the CA certificate was not s<br>alidate VPN connections,by default. Pli<br>It the validation scope, if necessary | ease adjust  |
| Enable C/        | A flag in basic constraints ext  | tension                         | Import PKCS 12 opt                                          | eration completed success                                                                   | sfully.                                                                                                    |              |
|                  |                                  |                                 |                                                             |                                                                                             |                                                                                                    |              |

注:CA証明書チェーンを含むPKCS12をインポートすると、ASDMは追加された – numberサフィックスを持つ名前でアップストリームCAトラストポイントを自 動的に作成します。

| onfiguration > Remote Access VPN > Certificate Management > CA Certificates |     |                  |                           |                        |           |        |  |  |  |  |
|-----------------------------------------------------------------------------|-----|------------------|---------------------------|------------------------|-----------|--------|--|--|--|--|
| Issued To                                                                   | ~ 1 | Issued By        | Expiry Date               | Associated Trustpoints | Usage     | Active |  |  |  |  |
| KrakowCA-sub1-1                                                             |     | CN=KrakowCA-sub1 | 12:16:00 CEDT Oct 19 2028 | SSL-PKCS12             | Signature | Yes    |  |  |  |  |
| KrakowCA-sub1                                                               |     | CN=KrakowCA      | 12:16:00 CEDT Oct 19 2028 | SSL-PKCS12-1           | Signature | Yes    |  |  |  |  |
| KrakowCA                                                                    |     | CN=KrakowCA      | 12:16:00 CEDT Oct 19 2028 | SSL-PKCS12-2           | Signature | Yes    |  |  |  |  |

2. ASDMを使用したインターフェイスへの新しい証明書のバインド

指定されたインターフェイスで終端するWebVPNセッションに新しいID証明書を使用する ようにASAを設定する必要があります。

a. [構成(Configuration)] > [リモートアクセスVPN(Remote Access VPN)] > [詳細

(Advanced)] > [SSL設定(SSL Settings)]の順に移動します。

b. [証明書(Certificates)] で、WebVPN セッションの終端に使用されるインターフェイ スを選択します。この例では、外部インターフェイスが使用されています。

[Edit] をクリックします。

c. [証明書(Certificate)] ドロップダウン リストで、新しくインストールした証明書を 選択します。

| Domon                                                                                                    | OF PROVE                                                                                                    |           |
|----------------------------------------------------------------------------------------------------|----------------------------------------------------------------------------------------------------|-----------|
| tificates<br>pecify which certificates, if ar<br>Interface<br>OUTSIDE-direct<br>inside<br>inside-vlan<br>management | Select SSL Certificate X<br>Specify errolled trustpoints to be used for SSL authentication and VPN load balancing on the<br>OUTSIDE-direct interface. To erroll a trustpoint, go to Device Management > Certificate<br>Management > Identity Certificates.<br>Interface: OUTSIDE-direct<br>Primary Enrolled Certificate: SSL-Trustpoint-PKCS 12:unstructuredName =FTD72-ek, u ✓<br>Load Balancing Enrolled Certificate:None<br>OK Cancel Help | heir own. |
| allback Certificate:                                                                                                | tion Timeout:                                                                                                    |           |

- d. [OK] をクリックします。
- e. [APPLY] をクリックします。

| Certi<br>Sp | ificates<br>ecify which certificates, if any, should be | e used for SSL authentication on each interface. T                     | he fallback certificate will be used on interfaces not assoc | iated with a certificate of their own. |      |
|-------------|---------------------------------------------------------|------------------------------------------------------------------------|--------------------------------------------------------------|----------------------------------------|------|
|             | Interface                                               | Primary Certificate                                                    | Load Balancing Certificate                                   | Кеу-Туре                               | Edit |
|             | OUTSIDE-direct                                          | $SSL\text{-}Trustpoint\text{-}PKCS12\text{:}unstructuredName = F\dots$ |                                                              | Primary: RSA (2048 bits), Load Balan   |      |

これで、新しいID証明書が使用されています。

## 証明書の更新

# ASDMを使用した証明書署名要求(CSR)に登録された証明書の更 新

CSRに登録された証明書の証明書の更新では、新しいトラストポイントを作成して登録する必要 があります。別の名前(登録年のサフィックスを持つ古い名前など)にする必要があります。古 い証明書と同じパラメータとキーペアを使用することも、異なるパラメータとキーペアを使用す ることもできます。

ASDMを使用したCSRの生成

- 1. 特定の名前で新しいトラストポイントを作成します。
  - a. Configuration > Device Management > Certificate Management > Identity Certificatesの順に移動します。

| File View Tools Wizards Wind                                | dow | Help                          | Back O Fo        | rward <b>? Help</b>                 | tificator          |                        | Type topic               | to search       | Go | cisco                  |
|-------------------------------------------------------------|-----|-------------------------------|------------------|-------------------------------------|--------------------|------------------------|--------------------------|-----------------|----|------------------------|
| Anagement Access     Solution                               |     | Issued To                     | ∧1               | Issued By                           | Expiry Date        | Associated Trustpoints | Usage<br>General Purnose | Public Key Type |    | Add                    |
| High Availability and Scalability<br>                       |     | unst de la containeasa. e xam | Second Cash Soon | Junisu uctur currante =asa.exanipie | 15.05.05 CEDT 54 1 |                        | dene ar Porpose          | K3A (2010 013)  |    | Show Details<br>Delete |
| Cloud Web Security                                          |     |                               |                  |                                     |                    |                        |                          |                 |    | Export<br>Install      |
| Certificate Management     Certificates     CA Certificates |     |                               |                  |                                     |                    |                        |                          |                 |    | Re-Enroll              |

- b. [Add] をクリックします。
- c. トラストポイント名を定義します。

| sued To                                        | ^1                                                                                                    | Issued By                            | Expiry Date         | Associated Trustpoints | Usage           | Public Key Type | Add         |
|------------------------------------------------|----------------------------------------------------------------------------------------------------|--------------------------------------|---------------------|------------------------|-----------------|-----------------|-------------|
| structuredName=asa.example                     | e.com, L=San Jos                                                                                                | unstructuredName=asa.example         | 15:09:09 CEDT Jul 1 | TP                     | General Purpose | RSA (2048 bits) | Show Detail |
| Add Identity Certificate                       |                                                                                                    |                                      |                     |                        |                 | ×               | Delete      |
| Trustpoint Name:                               | ASDM_TrustPoint0                                                                                                |                                      |                     |                        |                 |                 | Export      |
| <ul> <li>Import the identity certif</li> </ul> | ficate from a file (PKC                                                                                         | S12 format with Certificate(s)+Priva | te Key):            |                        |                 |                 | Install     |
| Decryption Passphrase:                         |                                                                                                    |                                      |                     |                        |                 |                 | Re-Enrol    |
| File to Import From:                           |                                                                                                    | Browse                               |                     |                        |                 |                 | 11          |
| O Add a new identity certif                    | ficate:                                                                                                    |                                      |                     |                        |                 |                 |             |
| Key Pair:                                      | <default-rsa-key< td=""><td>&gt; V Show</td><td>New</td><td></td><td></td><td></td><td></td></default-rsa-key<> | > V Show                             | New                 |                        |                 |                 |             |
| Certificate Subject DN:                        | CN=risavpn31                                                                                                    | Select                               |                     |                        |                 |                 |             |
| Generate self-signed                           | l certificate                                                                                                   |                                      |                     |                        |                 |                 |             |
| Act as local certif                            | ficate authority and is                                                                                         | sue dynamic certificates to TLS-Prox | У                   |                        |                 | 1               |             |
|                                                |                                                                                                    |                                      |                     |                        |                 |                 |             |
|                                                |                                                                                                    | Adv                                  | anced               |                        |                 |                 |             |
| Enable CA flag in bas                          | sic constraints extens                                                                                          | ion                                  |                     |                        |                 |                 |             |
|                                                |                                                                                                    |                                      |                     |                        |                 |                 |             |
|                                                |                                                                                                    |                                      |                     |                        |                 |                 |             |

- d. [Add a new identity certificate] オプション ボタンをクリックします。
- 2. (オプション)新しいキーペアの作成

注:デフォルトでは、Default-RSA-Keyという名前とサイズが2048のRSAキーが使用 されますが、各ID証明書に一意の秘密キーと公開キーのペアを使用することをお勧め します。

a. Newをクリックして、新しいキーペアを生成します。

| sueu 10 155ueu                     | By Expiry Date                                                                                                  |                            |                 | Associated Trustpoints | Usage           | Public Key Type | Add         |
|------------------------------------|----------------------------------------------------------------------------------------------------|----------------------------|-----------------|------------------------|-----------------|-----------------|-------------|
| nstructuredName= CN=ca.example.com |                                                                                                    | U 15:10:00 CEST Feb 6 2024 |                 | SSL-Trustpoint         | General Purpose | RSA (2048 bits) | Show Detail |
| Add Identity Certificate           | 2                                                                                                    |                            |                 | ×                      |                 |                 | Delete      |
| Trustopint Name:                   | SSL-Trustpoint-202                                                                                              | 23                         |                 |                        |                 |                 | Export      |
| O Import the identity cer          | tificate from a file (PK                                                                                        | CS12 format with           | Certificate(s)  | +Private Key):         |                 |                 | Install     |
| Decryption Passphrase              | :                                                                                                    |                            |                 |                        |                 |                 | Re-Enroll   |
| File to Import From:               |                                                                                                    |                            | Browse          |                        |                 |                 |             |
| Add a new identity cer             | tificate:                                                                                                    |                            |                 |                        |                 |                 |             |
| Key Pair:                          | <default-rsa-key< td=""><td>/&gt; ~</td><td>Show</td><td>New</td><td></td><td></td><td></td></default-rsa-key<> | /> ~                       | Show            | New                    |                 |                 |             |
| Certificate Subject DN:            | CN=asavpn.examp                                                                                                 | ple.com                    | Select          |                        |                 |                 |             |
| Generate self-sign                 | ed certificate                                                                                                  |                            |                 |                        |                 |                 |             |
| Act as local cer                   | tificate authority and i                                                                                        | issue dynamic cer          | tificates to TL | S-Proxy                |                 |                 |             |
|                                    |                                                                                                    |                            |                 | Advanced               |                 |                 |             |
| Enable CA flag in b                | asic constraints exten                                                                                          | ision                      |                 |                        |                 |                 |             |

- b. Enter new Key Pair nameオプションを選択し、新しいキーペアの名前を入力します。
- c. [キータイプ(Key Type)] に RSA または ECDSA を選択します。
- d. Key Sizeを選択します。RSAの場合は、UsageのGeneral purposeを選択します。
- e. [Generate Now] をクリックします。これでキーペアが作成されます。

| isued To Issued By               | Expiry Date                    | Associated Trustpoints | Usage           | Public Key Type | Add          |
|----------------------------------|--------------------------------|------------------------|-----------------|-----------------|--------------|
| structuredName= CN=ca.example.co | m, OU 15:10:00 CEST Feb 6 2024 | 4 SSL-Trustpoint       | General Purpose | RSA (2048 bits) | Show Details |
| Add Identity Certificate         |                                | ×                      |                 |                 | Delete       |
| Trustpoint Name: SSL-Trus        | tpoint-2023                    |                        |                 |                 | Export       |
| C 🔤 Add Key Pair                 |                                | × <sub>Key):</sub>     |                 |                 | Install      |
| Key Type: () RSA                 | ⊖ ECDSA ⊖ EL                   | DDSA                   |                 |                 | Re-Enroll    |
|                                  |                                |                        |                 |                 |              |
| Name: O Use default key p        | pair name                      |                        |                 |                 |              |
| Enter new key p                  | air name: SSL-KeyPair-2023     | ew                     |                 |                 |              |
| Size: 4096                       | ✓ Special                      |                        |                 |                 |              |
|                                  | Objection                      |                        |                 |                 |              |
|                                  |                                |                        |                 |                 |              |
| Generate Now                     | Cancel Help                    | ced                    |                 |                 |              |
|                                  |                                |                        |                 |                 |              |

3. キーペア名の選択

CSRに署名し、新しい証明書にバインドするキーペアを選択します。

| ssued To Issue                             | ed To Issued By<br>ucturedName= CN=ca.example.com, OU |                     |                | Associated Trustpoints | Usage           | Public Key Type | Add         |
|--------------------------------------------|-------------------------------------------------------|---------------------|----------------|------------------------|-----------------|-----------------|-------------|
| nstructuredName= CN=c                      |                                                       |                     | eb 6 2024      | SSL-Trustpoint         | General Purpose | RSA (2048 bits) | Show Detail |
| 🝯 Add Identity Certificat                  | te                                                    |                     |                | ×                      |                 |                 | Delete      |
| Trustpoint Name:                           | rustpoint Name: SSL-Trustpoint-2023                   |                     |                |                        |                 | Export          |             |
| <ul> <li>Import the identity ce</li> </ul> | rtificate from a file (PK                             | CS12 format with C  | Certificate(s) | +Private Key):         |                 |                 | Install     |
| Decryption Passphras                       | e:                                                    |                     |                |                        |                 |                 | Re-Enrol    |
| File to Import From:                       |                                                       |                     | Browse         |                        |                 |                 |             |
| Add a new identity ce                      | rtificate:                                            |                     |                |                        |                 |                 |             |
| Key Pair:                                  | SSL-KeyPair-2023                                      | ~                   | Show           | New                    |                 |                 |             |
| Certificate Subject DN                     | I: CN=asavpn.exam                                     | ple.com             | Select         |                        |                 |                 |             |
| Generate self-sign                         | ned certificate                                       |                     |                |                        |                 |                 |             |
| Act as local ce                            | rtificate aut grity and                               | issue dynamic certi | ficates to TL  | S-Proxy                |                 |                 |             |
|                                            |                                                       |                     |                | Advanced               |                 |                 |             |
| Enable CA flag in l                        | basic constraints exter                               | nsion               |                |                        |                 |                 |             |

4. 証明書のサブジェクトと完全修飾ドメイン名(FQDN)の設定

注意:FQDNパラメータは、証明書が使用されるASAインターフェイスのFQDNまたは IPアドレスと一致する必要があります。このパラメーターは、証明書のサブジェクト 代替名(SAN)を設定します。SANフィールドは、証明書が接続先のFQDNと一致する かどうかを確認するためにSSL/TLS/IKEv2クライアントによって使用されます。

注:CAは、CSRに署名して署名付きID証明書を作成するときに、トラストポイントで 定義されているFQDNパラメータとサブジェクト名パラメータを変更できます。

a. [Select] をクリックします。

| Issued To         | Issued By                            | Expiry Date       |                              | Associated Trustpoints | Usage           | Public Key Typ      | e Add       |
|-------------------|--------------------------------------|-------------------|------------------------------|------------------------|-----------------|---------------------|-------------|
| nstructuredName=. | CN=ca.example.com, OU                | 15:10:00 CEST     | ST Feb 6 2024 SSL-Trustpoint |                        | General Purpose | ose RSA (2048 bits) | Show Detail |
| 🔄 Add Identity C  | Certificate                          |                   |                              | ×                      |                 |                     | Delete      |
| Trustpoint Name:  | Trustpoint Name: SSL-Trustpoint-2023 |                   |                              |                        |                 | Export              |             |
| O Import the id   | entity certificate from a file (PK   | CS12 format with  | Certificate(s)               | +Private Key):         |                 |                     | Install     |
| Decryption Pa     | assphrase:                           |                   |                              |                        |                 |                     | Re-Enroll   |
| File to Import    | From:                                |                   | Browse                       | r I.                   |                 |                     |             |
| Add a new id      | entity certificate:                  |                   |                              | _                      |                 |                     |             |
| Key Pair:         | SSL-KeyPair-2023                     | 3 v               | Show                         | New                    |                 |                     |             |
| Certificate Su    | bject DN: CN=asavpn.exam             | nple.com          | Select                       |                        |                 |                     |             |
| Generate          | self-signed certificate              |                   |                              |                        |                 |                     |             |
| Act as            | s local certificate authority and    | issue dynamic cer | tificates to TL              | S-Proxy                |                 |                     |             |
|                   |                                      |                   |                              | Advanted               |                 |                     |             |
|                   |                                      |                   |                              | Auvanceu               |                 |                     |             |
| Enable C/         | A flag in basic constraints exter    | nsion             |                              |                        |                 |                     |             |

b. Certificate Subject DNウィンドウで、certificate attributes - select attribute fromドロッ プダウンリストを設定し、値を入力して、Addをクリックします。

| ssued To                             | Issued By                   | Expiry (                                  | Date            | Associated Trustpoints | Usage           | Public Key Type | Add          |
|--------------------------------------|-----------------------------|-------------------------------------------|-----------------|------------------------|-----------------|-----------------|--------------|
| nstructuredName=                     | CN=ca.example.com,          | =ca.example.com, OU 15:10:00 CEST Feb 6 2 |                 | SSL-Trustpoint         | General Purpose | RSA (2048 bits) | Show Details |
| 📴 Add Identity                       | Certificate                 |                                           |                 | ×                      |                 |                 | Delete       |
| Trustpoint Name                      | : SSL-Trustpo               | int-2023                                  |                 |                        |                 |                 | Export       |
| ertificate Subject                   | DN                          |                                           |                 | ;                      | <               |                 | Install      |
|                                      |                             |                                           | _               |                        |                 |                 | Re-Enroll    |
|                                      |                             |                                           | Attribute       | Value                  |                 |                 |              |
| DN Attribute to be<br>Attribute: Cou | e Added                     | Add>>                                     | Company Name (O | example inc            |                 |                 |              |
| Value: US                            |                             | Delete                                    |                 |                        |                 |                 |              |
|                                      |                             |                                           |                 |                        |                 |                 |              |
|                                      |                             |                                           |                 |                        |                 |                 |              |
|                                      |                             |                                           |                 |                        |                 |                 |              |
|                                      | ОК                          | Cancel                                    | Help            |                        |                 |                 |              |
|                                      | A flag in basic constraints | extension                                 |                 |                        |                 |                 |              |

| Attribute | 説明                                                           |
|-----------|--------------------------------------------------------------|
| CN        | ファイアウォールへのアクセスに使用される名前(通常は、<br>vpn.example.comなどの完全修飾ドメイン名)。 |
| OU        | 組織内の部署の名前                                                    |
| 0         | 法的に登録されている組織/会社の名前                                           |
| С         | 国コード(句読点のない 2 文字のコード)                                        |
| ST        | 組織の所在する都道府県。                                                 |
| 起         | 組織が所在する市区町村。                                                 |
| EA        | 電子メールアドレス                                                    |

注:上記のフィールドはいずれも、64文字の制限を超えることはできません。 この値を大きくすると、ID証明書のインストールで問題が発生する可能性があり ます。また、すべてのDN属性を定義する必要はありません。

すべての属性を追加したら、OKをクリックします。 c. デバイスのFQDNを設定するには、Advancedをクリックします。

| sued To Issu             | ed By                      | Expiry Date      |                 | Associated Trustpoints | Usage           | Public Key Type | Add         |
|--------------------------|----------------------------|------------------|-----------------|------------------------|-----------------|-----------------|-------------|
| structuredName= CN=      | ca.example.com, OU         | 15:10:00 CEST    | Feb 6 2024      | SSL-Trustpoint         | General Purpose | RSA (2048 bits) | Show Detail |
| Add Identity Certifica   | te                         |                  |                 | ×                      |                 |                 | Delete      |
| Trustpoint Name:         | SSL-Trustpoint-20          | 23               |                 |                        |                 |                 | Export      |
| O Import the identity of | ertificate from a file (PK | CS12 format with | Certificate(s)  | +Private Key):         |                 |                 | Install     |
| Decryption Passphra      | se:                        |                  |                 |                        |                 |                 | Re-Enroll   |
| File to Import From:     |                            |                  | Browse          |                        |                 |                 |             |
| Add a new identity of    | ertificate:                |                  |                 |                        |                 |                 |             |
| Key Pair:                | SSL-KeyPair-2023           | ۶ v              | Show            | New                    |                 |                 |             |
| Certificate Subject D    | N: /pn.example.com,        | ,0=example inc   | Select          |                        |                 |                 |             |
| Generate self-sig        | ned certificate            |                  |                 |                        |                 |                 |             |
| Act as local c           | ertificate authority and   | issue dynamic ce | tificates to TL | S-Proxy                |                 |                 |             |
|                          |                            |                  | - T             | Advanced               |                 |                 |             |
| Enable CA flag in        | basic constraints exter    | nsion            |                 |                        |                 |                 |             |

d. FQDNフィールドに、デバイスがインターネットからアクセス可能な完全修飾ドメイ ン名を入力します。[OK] をクリックします。

| ssued To         | Issued By                 | Expiry Date                       | Associated Trustpoints          | Usage           | Public Key Type | Add          |
|------------------|---------------------------|-----------------------------------|---------------------------------|-----------------|-----------------|--------------|
| Advanced (       | Ontions                   | DU IS-10-00 CERTISAN 6-2          | N24 SSI Trustociat              | General Purpose | RSA (2048 bits) | Show Details |
| Auvanceu (       |                           |                                   | ~                               |                 |                 | Delete       |
| Certificate Para | parameters and SCEP cha   | allenge password are not availabl | e for self-signed certificates. |                 |                 | Export       |
|                  | Entoiment hour            | Seer challenge rassiford          |                                 |                 |                 | Install      |
| FQDN:            | asavpn.example.com        |                                   |                                 |                 |                 | Re-Enrol     |
| E-mail:          |                           |                                   |                                 |                 |                 |              |
| IP Address:      |                           |                                   |                                 |                 |                 |              |
| Include se       | rial number of the device |                                   |                                 |                 |                 |              |
|                  |                           |                                   |                                 |                 |                 |              |
|                  |                           |                                   |                                 |                 |                 |              |
|                  |                           |                                   |                                 |                 |                 |              |
|                  |                           |                                   |                                 |                 |                 |              |
|                  |                           | C2                                |                                 |                 |                 |              |
|                  |                           |                                   |                                 |                 |                 |              |
|                  |                           |                                   | _                               |                 |                 |              |

- 5. CSRの生成と保存
  - a. [証明書の追加(Add Certificate)] をクリックします。

| Issued To         | Issued By                          | Expiry Date      |                  | Associated Trustpoints | Usage           | Public Key Type | Add         |
|-------------------|------------------------------------|------------------|------------------|------------------------|-----------------|-----------------|-------------|
| nstructuredName=  | . CN=ca.example.com, OU            | 15:10:00 CEST    | Feb 6 2024       | SSL-Trustpoint         | General Purpose | RSA (2048 bits) | Show Detail |
| 🔄 Add Identity Co | ertificate                         |                  |                  | ×                      |                 |                 | Delete      |
| Trustpoint Name:  | SSL-Trustpoint-20                  | 23               |                  |                        |                 |                 | Export      |
| O Import the ide  | entity certificate from a file (PF | CS12 format with | Certificate(s)   | +Private Key):         |                 |                 | Install     |
| Decryption Pa     | ssphrase:                          |                  |                  |                        |                 |                 | Re-Enroll   |
| File to Import    | From:                              |                  | Browse           |                        |                 |                 |             |
| Add a new ide     | entity certificate:                |                  |                  |                        |                 |                 |             |
| Key Pair:         | SSL-KeyPair-2023                   | 3 v              | Show             | New                    |                 |                 |             |
| Certificate Sub   | bject DN: /pn.example.com          | ,O=example inc   | Select           |                        |                 |                 |             |
| Generate          | self-signed certificate            |                  |                  |                        |                 |                 |             |
| Act as            | local certificate authority and    | issue dynamic ce | rtificates to TL | S-Proxy                |                 |                 |             |
|                   |                                    |                  |                  | Advanced               |                 |                 |             |
|                   | 0                                  |                  |                  | Advanceu               |                 |                 |             |
|                   | nag in basic constraints exte      | rision           |                  |                        |                 |                 |             |

b. CSR をローカル マシン上のファイルに保存するためのプロンプトが表示されます。

| ssued to       | Issued By                                                                                           | Expiry Date                                                       | Associated Trustpoints | Usage           | Public Key Type | Add        |
|----------------|----------------------------------------------------------------------------------------------------|-------------------------------------------------------------------|------------------------|-----------------|-----------------|------------|
| nstructuredNam | e= CN=ca.example.com,                                                                               | OU 15: 10:00 CEST Feb 6 20                                        | 024 SSL-Trustpoint     | General Purpose | RSA (2048 bits) | Show Detai |
| 🧧 Add Identi   | ty Certificate                                                                                      |                                                                   | ×                      |                 |                 | Delete     |
| Trustopiot N   | ame: SSI -Trustoo                                                                                   | int-2023                                                          |                        |                 |                 | Export     |
| O Import th    | e identity certificate from a f                                                                     | ile (PKCS12 format with Certifica                                 | ate(s)+Private Key):   |                 |                 | Install    |
| 1 🕞 🖬          | antity Cartificate Request                                                                          |                                                                   | ×                      |                 |                 | Re-Enroll  |
| K You<br>did   | will then need to install the o<br>ing the Install button in the I<br>e CSR to File: C:\Users\cisco | entificate that is returned from t<br>dentity Certificates panel. | Browse                 |                 |                 |            |
| [ Sav          |                                                                                                    |                                                                   |                        |                 |                 |            |
| [ Sav          | ОК                                                                                                  | Cancel Help                                                       | Advanced               |                 |                 |            |
| [ Sav          | OK<br>le CA flag in basic constraints                                                               | Cancel Help                                                       | Advanced               |                 |                 |            |

[Browse] をクリックします。 CSRを保存する場所を選択し、.txt拡張子を付けてファ イルを保存します。

注:ファイルを.txt拡張子で保存すると、PKCS#10要求をテキストエディタ(メ モ帳など)で開いて表示できます。

c. 新しいトラストポイントがPending状態で表示されます。

| ssued To           | Issued By               | Expiry Date              | Associated Trustpoints | Usage           | Public Key Type | Add         |
|--------------------|-------------------------|--------------------------|------------------------|-----------------|-----------------|-------------|
| nstructuredName=   | . CN=ca.example.com, OU | 15:10:00 CEST Feb 6 2024 | SSL-Trustpoint         | General Purpose | RSA (2048 bits) | Show Detail |
| isavpn.example.com | 1] Not Available        | Pending                  | SSL-Trustpoint-2023    | Unknown         |                 |             |
|                    |                         |                          |                        |                 |                 | Delete      |
|                    |                         |                          |                        |                 |                 | Export      |
|                    |                         |                          |                        |                 |                 | Install     |
|                    |                         |                          |                        |                 |                 | Re-Enrol    |
|                    |                         |                          |                        |                 |                 |             |
|                    |                         |                          |                        |                 |                 |             |
|                    |                         |                          |                        |                 |                 |             |
|                    |                         |                          |                        |                 |                 |             |
|                    |                         |                          |                        |                 |                 |             |

ASDMを使用したPEM形式でのID証明書のインストール

インストール手順では、CAがCSRに署名し、PEMエンコード(.pem、.cer、.crt)された新しい ID証明書およびCA証明書バンドルが提供されていることを前提としています。

1. CSRに署名したCA証明書のインストール

0

ID証明書に署名したCA証明書は、ID証明書用に作成されたトラストポイントにインストー ルできます。ID証明書が中間CAによって署名されている場合、このCA証明書をID証明書ト ラストポイントにインストールできます。階層内のアップストリームのすべてのCA証明書 は、個別のCAトラストポイントにインストールできます。

a. Configuration > Device Management >Certificate Management >の順に移動し、CA Certificatesを選択します。[Add] をクリックします。

| Issued To                | Issued By ^1            | Expiry Date               | Associated Trustpoints   | Usage           | Active | Add        |
|--------------------------|-------------------------|---------------------------|--------------------------|-----------------|--------|------------|
| ca.example.com           | CN=ca.example.com, OU=I | 15:10:00 CEST Feb 6 2030  | SSL-Trustpoint           | General Purpose | Yes    | Edit       |
| QuoVadis Root CA 2       | CN=QuoVadis Root CA 2,  | 19:23:33 CEST Nov 24 2031 | _SmartCallHome_ServerCA2 | General Purpose | No     | Lonc       |
| denTrust Commercial Root | CN=IdenTrust Commercial | 19:12:23 CEST Jan 16 2034 | _SmartCallHome_ServerCA  | General Purpose | No     | Show Detai |

b. トラストポイント名を入力し、Install From Fileを選択して、Browseボタンをクリック し、intermediate証明書を選択します。または、テキストファイルのPEMエンコード CA証明書をテキストフィールドに貼り付けます。

| ssued To                               | Issued By ^ 1           | Expiry Date              | Associated Trustpoints | Usage           | Active |   | Add        |
|----------------------------------------|-------------------------|--------------------------|------------------------|-----------------|--------|---|------------|
| a.example.com                          | CN=ca.example.com, OU=l | 15:10:00 CEST Feb 6 2030 | SSL-Trustpoint         | General Purpose | Yes    |   | Edit       |
| Install Certificate                    | 2                       |                          |                        |                 |        | X | Show Detai |
| Trustpoint Name:                       | SSL-Trustpoint-2023     |                          |                        |                 |        |   | Request CF |
| <ul> <li>Install from a fil</li> </ul> | e:                      | Browse                   |                        |                 |        |   | Delete     |
|                                        | o in DEM formati        |                          |                        |                 |        |   |            |

注:ID証明書が中間CA証明書によって署名されている場合は、ID証明書のトラス トポイント名と同じトラストポイント名を持つ中間証明書をインストールします c. [Install Certificate] をクリックします。

| isued To Is                                                                                                    | sued By                                                                                                    | ^1                                                  | Expiry Date                                                                                                    | Associated Trustpoints                                               | Usage           | Active |        | Add      |
|----------------------------------------------------------------------------------------------------|----------------------------------------------------------------------------------------------------|-----------------------------------------------------|----------------------------------------------------------------------------------------------------|----------------------------------------------------------------------|-----------------|--------|--------|----------|
| .example.com Cl                                                                                                    | N=ca.example.com,                                                                                                    | I=UC                                                | 15:10:00 CEST Feb 6 2030                                                                                                    | SSL-Trustpoint                                                       | General Purpose | Yes    |        | Edit     |
| o Install Certificate                                                                                                    |                                                                                                    |                                                     |                                                                                                    |                                                                      |                 |        | × Show | w Detail |
| Trustpoint Name: SSL-                                                                                                    | Trustpoint-2023                                                                                                    |                                                     | ]                                                                                                    |                                                                      |                 |        | Requ   | uest CR  |
| O Install from a file:                                                                                                    |                                                                                                    |                                                     | Browse                                                                                                    |                                                                      |                 |        | D      | elete    |
| Paste certificate in PEM f                                                                                                    | ormat:                                                                                                    |                                                     |                                                                                                    |                                                                      |                 |        |        |          |
| SkXvFik1Z1cZEGn6b2um<br>ok5sE5pH23UqVXGiirp,<br>Oj9xKv7CbPf3p32FdH7v<br>VR00B8YEFE5s2sbra9<br>9tLFV52U47em9uXaMA0<br>cGqeyDMRhs3Rs/w025N<br>29kqaRijsx1533/v/Lk89<br>0jRvjaH56BFladkvC7Rc<br>gkv8YnHOvM08vyTXSL<br>dcVcovOj/PAxnrAJ3H0g2<br>END CERTIFICATE | IQaVZB LewIuTHOX<br>momzxI4G/tel6eyMC<br>u511KSprAgMBAAG;<br>99LFV5ZU47emSuXa<br>GCSqGSI5130QEBCw<br>12wkAF4AYZHgN9gK<br>AlatnA/fQfXSV+h7<br>Jf0UCdmAY+IG0gh<br>Jf0UCdmAY+IG0gh<br>JfWVZO453C | itäls3uxT<br>pjpnVtD<br>JDBOMA<br>MB8GA1<br>JAA4IBA | PH8+B5QG0+d1waOsbCWk<br>YYQ9HWkQdQTSLKwRaX<br>wGA1UdEwQFMMBaR8wHQ<br>UdIwQYWBaAFE55kZsbra9b<br>AQAraXEwKSIINBwQsYh5mdT<br>formation<br>INFO: Certificate h<br>Fingerprint: e9ad16 | YD<br>as the following attributes:<br>55c 2673424c 6e7e0c5f b30b4a02 | ×               |        | •      |          |
| Specify source Interface                                                                                                    | None                                                                                                    |                                                     | Trustpoint CA certif                                                                                                    | ficate accepted.                                                     |                 |        |        |          |
| EST URL: https://                                                                                                    |                                                                                                    |                                                     |                                                                                                    |                                                                      |                 |        |        |          |
| Certificate Subject DN:                                                                                                    | CN=risavpn31                                                                                                    |                                                     |                                                                                                    | ОК                                                                   |                 |        |        |          |
| allow-untrusted-conn                                                                                                    | ection                                                                                                    | _                                                   | 200                                                                                                    |                                                                      |                 |        |        |          |
| O Use SCEP:                                                                                                    |                                                                                                    |                                                     |                                                                                                    |                                                                      |                 |        |        |          |
| Specify source Interface:                                                                                                    | None                                                                                                    |                                                     | $\sim$                                                                                                    |                                                                      |                 |        |        |          |
| SCEP URL: http://                                                                                                    |                                                                                                    |                                                     |                                                                                                    |                                                                      |                 |        |        |          |
| Retry Period:                                                                                                    | 1                                                                                                    |                                                     | minutes                                                                                                    |                                                                      |                 |        |        |          |
|                                                                                                    |                                                                                                    |                                                     |                                                                                                    |                                                                      |                 |        |        |          |

### この例では、新しい証明書が古い証明書と同じCA証明書で署名されています。同じ CA証明書が2つのトラストポイントに関連付けられました。

| Issued To                 | Issued By ^1            | Expiry Date               | Associated Trustpoints              | Usage           | Active | Add          |
|---------------------------|-------------------------|---------------------------|-------------------------------------|-----------------|--------|--------------|
| ca.example.com            | CN=ca.example.com, OU=I | 15:10:00 CEST Feb 6 2030  | SSL-Trustpoint-2023, SSL-Trustpoint | General Purpose | Yes    | Edit         |
| QuoVadis Root CA 2        | CN=QuoVadis Root CA 2,  | 19:23:33 CEST Nov 24 2031 | _SmartCallHome_ServerCA2            | General Purpose | No     |              |
| IdenTrust Commercial Root | CN=IdenTrust Commercial | 19:12:23 CEST Jan 16 2034 | _SmartCallHome_ServerCA             | General Purpose | No     | Show Details |
|                           |                         |                           |                                     |                 |        | Request CRI  |
|                           |                         |                           |                                     |                 |        | Requ         |

- 2. ID 証明書のインストール
  - a. CSR生成で以前作成したID証明書を選択します。[INSTALL] をクリックします。

| ce Management > Certific | ate Management > Identit                                                         | ty Certificates                                                                                                    |                                                                                                    |                                                                                                    |                                                                                                    |                                                                                                    |
|--------------------------|----------------------------------------------------------------------------------|----------------------------------------------------------------------------------------------------|----------------------------------------------------------------------------------------------------|----------------------------------------------------------------------------------------------------|----------------------------------------------------------------------------------------------------|----------------------------------------------------------------------------------------------------|
| Issued By                | Expiry Date                                                                      | Associated Trustpoints                                                                                                    | ~ <b>1</b>                                                                                                    | Usage                                                                                                    | Public Key Type                                                                                                    | Add                                                                                                    |
| . CN=ca.example.com, OU  | 15:10:00 CEST Feb 6 2024                                                         | SSL-Trustpoint                                                                                                    |                                                                                                    | General Purpose                                                                                                    | RSA (2048 bits)                                                                                                    | Show Details                                                                                                    |
| ij inot Avaliable        | Pending                                                                          | SSL-Trustpoint-2023                                                                                                    |                                                                                                    | Unknown                                                                                                    |                                                                                                    | Delete                                                                                                    |
|                          |                                                                                  |                                                                                                    |                                                                                                    |                                                                                                    |                                                                                                    | Export                                                                                                    |
|                          |                                                                                  |                                                                                                    |                                                                                                    |                                                                                                    |                                                                                                    | Install                                                                                                    |
|                          |                                                                                  |                                                                                                    |                                                                                                    |                                                                                                    |                                                                                                    | Re-Enrol                                                                                                    |
|                          | c Management > Certific<br>Issued By<br>. CN=ca.example.com, OU<br>Not Available | ce Management > Certificate Management > Identificate Management > Identificate | Issued By         Expiry Date         Associated Trustpoints           . CN=ca.example.com, OU         15:10:00 CEST Feb 6 2024         SSL-Trustpoint           Not Available         Pending         SSL-Trustpoint-2023 | Issued By         Expiry Date         Associated Trustpoints         1           . CN=ca.example.com, OU         15: 10:00 CEST Feb 6 2024         SSL-Trustpoint         1           Not Available         Pending         SSL-Trustpoint-2023         1 | Issued By       Expiry Date       Associated Trustpoints       V1       Usage         . CN=ca.example.com, OU       15:10:00 CEST Feb 6 2024       SSL-Trustpoint       General Purpose         Not Available       Pending       SSL-Trustpoint-2023       Unknown | Issued By       Expiry Date       Associated Trustpoints <sup>1</sup> Usage       Public Key Type          . CN=ca.example.com, OU       15:10:00 CEST Feb 6 2024       SSL-Trustpoint       General Purpose       RSA (2048 bits)         ] Not Available       Pending       SSL-Trustpoint-2023       Unknown |

注:ID証明書では、Issued ByフィールドをNot availableに、Expiry Dateフィール ドをPendingに設定できます。

b. CAから受信したPEMでエンコードされたID証明書を含むファイルを選択するか、

PEMでエンコードされた証明書をテキストエディタで開き、CAから提供されたID証明 書をテキストフィールドにコピーアンドペーストします。

| Sueu Tu                            | Issued By                       | Expiry Date              | Associated Trustpoints | ~1 | Usage           | Public Key Type | Add        |
|------------------------------------|---------------------------------|--------------------------|------------------------|----|-----------------|-----------------|------------|
| structuredName=                    | . CN=ca.example.com, OU         | 15:10:00 CEST Feb 6 2024 | SSL-Trustpoint         |    | General Purpose | RSA (2048 bits) | Show Detai |
| savpn.example.com                  | n] Not Available                | Pending                  | SSL-Trustpoint-2023    |    | Unknown         |                 |            |
|                                    |                                 |                          |                        |    |                 |                 | Delete     |
|                                    |                                 |                          |                        |    |                 |                 | Export     |
| linstall Identity                  | certificate                     |                          | ×                      |    |                 |                 | Install    |
| dentity Certificate                |                                 |                          |                        |    |                 |                 | Re-Enrol   |
|                                    | el                              |                          |                        |    |                 |                 |            |
| <ul> <li>Install from a</li> </ul> | me:                             | L                        | browse                 |    |                 |                 |            |
| O Paste the cert                   | tificate data in base-64 format | :                        |                        |    |                 |                 |            |
|                                    |                                 |                          |                        |    |                 |                 |            |
|                                    |                                 |                          |                        |    |                 |                 |            |
|                                    |                                 |                          |                        |    |                 |                 |            |
|                                    |                                 |                          |                        |    |                 |                 |            |
|                                    |                                 |                          |                        |    |                 |                 |            |
|                                    |                                 |                          |                        |    |                 |                 |            |

注:ID証明書は、.pem、.cer、.crt形式でインストールできます。

c. [Install Certificate] をクリックします。

| sued To                                                                                                    | Issued By                           | Expiry Date                         | Associated Trustpoints | ~1 | Usage           | Public Key Type | Add        |
|----------------------------------------------------------------------------------------------------|-------------------------------------|-------------------------------------|------------------------|----|-----------------|-----------------|------------|
| structuredName=                                                                                                    | CN=ca.example.com, OU               | 15:10:00 CEST Feb 6 2024            | SSL-Trustpoint         |    | General Purpose | RSA (2048 bits) | Show Detai |
| avpn.example.comj                                                                                                    | Not Available                       | Pending                             | SSL-Trustpoint-2023    |    | Unknown         |                 | Delete     |
|                                                                                                    |                                     |                                     |                        |    |                 |                 | Export     |
| linstall Identity c                                                                                                    | certificate                         |                                     | ×                      |    |                 |                 | Install    |
| Carlo Carlo                                                                                                    |                                     |                                     |                        |    |                 |                 | Re-Enrol   |
| entity certificate –                                                                                                    |                                     |                                     |                        |    |                 |                 |            |
| O In The Please                                                                                                    | wait                                |                                     |                        |    |                 |                 | 1          |
| In Please     Pa                                                                                                    | e wait                              | tion                                | ×                      |    |                 |                 |            |
| In Please     Pa                                                                                                    | e wait<br>Please wait wł<br>device  | tion                                | ×                      |    |                 |                 |            |
| In Please     Pe     F     F | e wait<br>Please wait wir<br>device | tion<br>Certificate import succeede | ×                      |    |                 |                 |            |
| In Please     Pz     Fz     V     V     V                                                                                                    | e wait<br>Please wait wi<br>device  | tion<br>Certificate import succeede | ×                      |    |                 |                 |            |

### インストール後、古いID証明書と新しいID証明書が存在します。

|                   |                       | ite Hanagement > Iterut  | <u>y certificates</u>  |     |                 |                 |              |
|-------------------|-----------------------|--------------------------|------------------------|-----|-----------------|-----------------|--------------|
| Issued To         | Issued By             | Expiry Date              | Associated Trustpoints | v 1 | Usage           | Public Key Type | Add          |
| unstructuredName= | CN=ca.example.com, OU | 16:10:00 CEDT Apr 6 2024 | SSL-Trustpoint-2023    |     | General Purpose | RSA (4096 bits) | Show Details |
| unstructuredName= | CN=ca.example.com, OU | 15:10:00 CEST Feb 6 2024 | SSL-Trustpoint         |     | General Purpose | RSA (2048 bits) | Show Details |
|                   |                       |                          |                        |     |                 |                 | Delete       |
|                   |                       |                          |                        |     |                 |                 | Export       |
|                   |                       |                          |                        |     |                 |                 | Install      |
|                   |                       |                          |                        |     |                 |                 | Re-Enroll    |

3. ASDMを使用したインターフェイスへの新しい証明書のバインド

指定されたインターフェイスで終端するWebVPNセッションに新しいID証明書を使用する ようにASAを設定する必要があります。

a. [構成(Configuration)] > [リモートアクセスVPN(Remote Access VPN)] > [詳細 (Advanced)] > [SSL設定(SSL Settings)] の順に移動します。 b. [証明書(Certificates)] で、WebVPN セッションの終端に使用されるインターフェイ スを選択します。この例では、外部インターフェイスが使用されています。

[Edit] をクリックします。

c. [証明書(Certificate)] ドロップダウン リストで、新しくインストールした証明書を 選択します。

|                                                 |                                                                 |                                                      |                                                     | Edit<br>Delete |
|-------------------------------------------------|-----------------------------------------------------------------|------------------------------------------------------|-----------------------------------------------------|----------------|
|                                                 | Select SSL Certificate<br>Specify enrolled trustpoints to be us | X                                                    |                                                     |                |
| rtificates<br>Specify which certificates, if an | Management > Identity Certificates                              | outspont, go to bevice management > Cerunicate       | res not associated with a certificate of their own. |                |
| Interface                                       | Primary Enrolled Certificate:                                   | SSL-Trustpoint-2023:unstructuredName=asavpn.exampl v | Кеу-Туре                                            | Edit           |
| OUTSIDE-direct                                  | Load Balancing Enrolled Certificate:                            | None 🗸                                               | Primary: RSA (2048 bits), Load Balancing: n         |                |
| inside                                          |                                                                 |                                                      |                                                     |                |
| inside-vlan                                     | OK                                                              | Cancel Help                                          |                                                     |                |
| management                                      |                                                                 |                                                      |                                                     |                |

- d. [OK] をクリックします。
- e. [APPLY] をクリックします。これで、新しいID証明書が使用されています。

|                                                                                               |                                                                                                    |                                                                                 |                                                                                                    | Edit       |
|-----------------------------------------------------------------------------------------------|----------------------------------------------------------------------------------------------------|---------------------------------------------------------------------------------|----------------------------------------------------------------------------------------------------|------------|
|                                                                                               |                                                                                                    |                                                                                 |                                                                                                    |            |
| icates<br>cify which certificates, if a<br>Interface                                          | ny, should be used for SSL authentication on ea<br>Primary Certificate                                     | ch interface. The fallback certificate will be us                               | sed on interfaces not associated with a certificate of their own<br>Key-Type                                                 | n.<br>Edit |
| icates<br>cify which certificates, if a<br>Interface                                          | ny, should be used for SSL authentication on ea<br>Primary Certificate                                     | ch interface. The fallback certificate will be us                               | sed on interfaces not associated with a certificate of their own<br>Key-Type<br>Primary: RSA (4096 bits). Load Balancing: n. | n.<br>Edit |
| icates<br>crify which certificates, if a<br>Interface<br>OUTSIDE-direct<br>naide              | ny, should be used for SSL authentication on ea<br>Primary Certificate<br>SSL-Trustpoint-2023:unstructure. | ch interface. The fallback certificate will be u<br>Load Balancing Certificate  | sed on interfaces not associated with a certificate of their own<br>Key-Type<br>Primary: RSA (4096 bits), Load Balancing: n. | n.<br>Edit |
| icates<br>cify which certificates, if a<br>Interface<br>DUTSIDE-direct<br>nside<br>nside-vian | ny, should be used for SSL authentication on ea<br>Primary Certificate<br>SSL-Trustpoint-2023:unstructure  | ich interface. The fallback certificate will be u<br>Load Balancing Certificate | sed on interfaces not associated with a certificate of their own<br>Key-Type<br>Primary: RSA (4096 bits), Load Balancing: n. | n.<br>Edit |

# ASDMを使用したPKCS12ファイルに登録された証明書の更新

PKCS12登録済み証明書の証明書の更新では、新しいトラストポイントを作成して登録する必要 があります。別の名前(登録年のサフィックスを持つ古い名前など)にする必要があります。

PKCS12ファイル(.p12または.pfx形式)には、ID証明書、キーペア、およびCA証明書が含まれ ています。これは、たとえばワイルドカード証明書の場合にCAによって作成されるか、または別 のデバイスからエクスポートされます。これはバイナリファイルであり、テキストエディタでは 表示できません。

1. PKCS12ファイルからの更新されたID証明書とCA証明書のインストール

ID証明書、CA証明書、およびキーペアを1つのPKCS12ファイルにバンドルする必要があり ます。

- a. Configuration > Device Management > Certificate Managementの順に移動し、Identity Certificatesを選択します。
- b. [Add] をクリックします。
- c. 新しいトラストポイント名を指定します。

| Issued To         | Issued By                                                                                                   | Expiry Da           | te                  | Associated Trustpoints | Usage | Public Key Type | Add        |
|-------------------|----------------------------------------------------------------------------------------------------|---------------------|---------------------|------------------------|-------|-----------------|------------|
|                   |                                                                                                    |                     |                     |                        |       |                 | Show Detai |
| 📴 Add Identity C  | ertificate                                                                                                  |                     |                     | ×                      |       |                 | Delete     |
| Trustpoint Name:  | SSL-Trustpoint-                                                                                             | PKCS12              |                     |                        |       |                 | Export     |
| () Import the ide | entity certificate from a file (                                                                            | PKCS12 format with  | Certificate(s)+P    | rivate Key):           |       |                 | Install    |
| Decryption Pa     | assphrase:                                                                                                  |                     |                     |                        |       |                 | Re-Enrol   |
| File to Import    | From:                                                                                                    |                     | Browse              |                        |       |                 |            |
| O Add a new ide   | entity certificate:                                                                                         |                     |                     |                        |       |                 |            |
| Key Pair:         | <default-rsa+< td=""><td>Key&gt; 🗸</td><td>Show</td><td>New</td><td></td><td></td><td></td></default-rsa+<> | Key> 🗸              | Show                | New                    |       |                 |            |
| Certificate Su    | bject DN: CN=risavpn31                                                                                      |                     | Select              |                        |       |                 |            |
| Generate          | self-signed certificate                                                                                     |                     |                     |                        |       |                 |            |
| Act as            | local certificate authority a                                                                               | nd issue dynamic ce | rtificates to TLS-F | Proxy                  |       |                 |            |
|                   |                                                                                                    |                     |                     | Advanced               |       |                 |            |
| REnable C/        | fag in basic constraints av                                                                                 | tension             |                     | AVUILLUIT              |       |                 |            |
| L Stible C        | a nag in basic constraints ex                                                                               |                     |                     |                        |       |                 |            |
| _                 |                                                                                                    |                     |                     |                        |       |                 |            |

d. [アイデンティティ証明書をファイルからインポートする(Import the identity certificate from a file)] ラジオ ボタンをクリックします。

| Issued To            | Issued By                                                                                                    | Expiry D           | ate                  | Associated   | Trustpoints     | Usage          | Put               | lic Key Type |           | Add              |
|----------------------|----------------------------------------------------------------------------------------------------|--------------------|----------------------|--------------|-----------------|----------------|-------------------|--------------|-----------|------------------|
|                      |                                                                                                    |                    |                      |              |                 |                |                   |              |           | Show Detail      |
| 📴 Add Identity Certi | ficate                                                                                                    |                    | L.                   | ()           | x               |                |                   |              |           | Delete           |
| Trustpoint Name:     | SSL-Trustpoint-F                                                                                                    | KCS12              |                      |              | import ID certi | ficate file    |                   |              |           |                  |
| Import the identi    | ty certificate from a file (F                                                                                                    | PKCS12 format wit  | h Certificate(s)+P   | rivate Kev): | Look in:        | Document       | S                 | ~            | 🥬 📂 🖽     | •                |
| Decryption Passp     | hrase:                                                                                                    |                    |                      |              | C.              | CSR.txt        |                   |              |           |                  |
| File to Import Fro   | m:                                                                                                    |                    | Browse               |              | Recent Items    | ypn.exan       | ple.com.ptx       |              |           |                  |
| O Add a new identi   | ty certificate:                                                                                                    |                    |                      |              |                 |                |                   |              |           |                  |
| Key Pair:            | <default-rsa-k< td=""><td>ey&gt; 🗸</td><td>Show</td><td>New</td><td>Desktop</td><td></td><td></td><td></td><td></td><td></td></default-rsa-k<> | ey> 🗸              | Show                 | New          | Desktop         |                |                   |              |           |                  |
| Certificate Subject  | ct DN: CN=risavpn31                                                                                                    |                    | Select               |              | 4               |                |                   |              |           |                  |
| Generate self        | f-signed certificate                                                                                                    |                    |                      |              | Documents       |                |                   |              |           |                  |
| Act as loc           | al certificate authority an                                                                                                    | id issue dynamic c | ertificates to TLS-F | roxy         |                 |                |                   |              |           |                  |
|                      |                                                                                                    |                    |                      | Advanced     | This PC F       | ile name:      | vpn.example.com.p | fx           | Import ID | certificate file |
|                      |                                                                                                    |                    |                      | Muvance0     | i 🎒 F           | Files of type: | All Files         | ~            | C         | ancel            |
| Enable CA fla        | g in basic constraints ext                                                                                                    | ension             |                      |              | 4               |                |                   |              |           |                  |

e. PKCS12 ファイルの作成に使用するパスフレーズを入力します。

| ssued To                                | Issued By                                                                                                    | Expiry Da           | te                 | Associated Trustpoints | Usage | Public Key Type | Add         |
|-----------------------------------------|----------------------------------------------------------------------------------------------------|---------------------|--------------------|------------------------|-------|-----------------|-------------|
|                                         |                                                                                                    |                     |                    |                        |       |                 | Show Detail |
| Add Identity Certif                     | icate                                                                                                    |                     |                    | ×                      |       |                 | Delete      |
| Trustpoint Name:                        | SSL-Trustpoint-PK                                                                                             | CS12                |                    |                        |       |                 | Export      |
| <ul> <li>Import the identity</li> </ul> | y certificate from a file (PK                                                                                 | CS12 format with    | Certificate(s)+Pr  | ivate Key):            |       |                 | Install     |
| Decryption Passph                       | rase: ••••                                                                                                    |                     |                    |                        |       |                 | Re-Enroll   |
| File to Import From                     | n: C:\Users\cisco.DE                                                                                          | SKTOP-R2CH8G        | Browse             |                        |       |                 |             |
| O Add a new identity                    | y certificate:                                                                                                |                     |                    |                        |       |                 |             |
| Key Pair:                               | <default-rsa-ke< td=""><td>γ&gt; ~</td><td>Show</td><td>New</td><td></td><td></td><td></td></default-rsa-ke<> | γ> ~                | Show               | New                    |       |                 |             |
| Certificate Subject                     | t DN: CN=risavpn31                                                                                            |                     | Select             |                        |       |                 |             |
| Generate self-                          | signed certificate                                                                                            |                     |                    |                        |       |                 |             |
| Act as loca                             | al certificate authority and                                                                                  | l issue dynamic cer | tificates to TLS-P | roxy                   |       |                 |             |
|                                         |                                                                                                    |                     |                    | Advanced               |       |                 |             |
| Enable CA flag                          | in hasic constraints exter                                                                                    | nsion               |                    | Novon CCO              |       |                 |             |
|                                         | in busic constraints exter                                                                                    |                     |                    |                        |       |                 |             |

f. [証明書の追加 (Add Certificate)] をクリックします。

| ssued To         | Issued By                        | Expiry Date                     | Associated Trustpoints                                      | Usage                                                                                       | Public Key Type                                                                                                    | Add          |
|------------------|----------------------------------|---------------------------------|-------------------------------------------------------------|---------------------------------------------------------------------------------------------|----------------------------------------------------------------------------------------------------|--------------|
|                  |                                  | ,                               |                                                             |                                                                                             |                                                                                                    | Show Details |
| 🔁 Add Identity C | Certificate                      |                                 | ×                                                           |                                                                                             |                                                                                                    | Delete       |
| Trustpoint Name: | SSL-Trustpoint-                  | PKCS12                          |                                                             |                                                                                             |                                                                                                    | Export       |
| Import the id    | entity certificate from a file ( | PKCS12 format with Certificate( | s)+Private Key):                                            |                                                                                             |                                                                                                    | Install      |
| Decryption Pa    | assphrase: ••••                  |                                 |                                                             |                                                                                             |                                                                                                    | Re-Enroll    |
| File to Import   | From: C:\Users\cisco.0           | DESKTOP-R2CH8G Browse.          |                                                             |                                                                                             |                                                                                                    |              |
| 🔿 Add 🛅 Pl       | ease wait                        |                                 | Information                                                 |                                                                                             |                                                                                                    | ×            |
| Cert             | Please wait while ASDM<br>device | is delivering the command(s) to | the Created trustpoint WARNING: CA cer the validation-usage | s for CAs higher in the hie<br>lificates can be used to va<br>le of this trustpoint to limi | erarchy as the CA certificate was not s<br>alidate VPN connections,by default. Pli<br>It the validation scope, if necessary | ease adjust  |
| Enable C/        | A flag in basic constraints ext  | tension                         | Import PKCS 12 opt                                          | eration completed success                                                                   | sfully.                                                                                                    |              |
|                  |                                  |                                 |                                                             |                                                                                             |                                                                                                    |              |

注:CA証明書チェーンを持つPKCS12がインポートされると、ASDMは、追加さ れた – numberサフィックスを持つ名前でアップストリームCAトラストポイント を自動的に作成します。

| onfiguration > Remote Access VPN > Certificate Management > CA Certificates |            |                  |                           |                        |           |        |  |  |  |  |
|-----------------------------------------------------------------------------|------------|------------------|---------------------------|------------------------|-----------|--------|--|--|--|--|
| Issued To                                                                   | ~ <b>1</b> | Issued By        | Expiry Date               | Associated Trustpoints | Usage     | Active |  |  |  |  |
| KrakowCA-sub1-1                                                             |            | CN=KrakowCA-sub1 | 12:16:00 CEDT Oct 19 2028 | SSL-PKCS12             | Signature | Yes    |  |  |  |  |
| KrakowCA-sub1                                                               |            | CN=KrakowCA      | 12:16:00 CEDT Oct 19 2028 | SSL-PKCS12-1           | Signature | Yes    |  |  |  |  |
| KrakowCA                                                                    |            | CN=KrakowCA      | 12:16:00 CEDT Oct 19 2028 | SSL-PKCS12-2           | Signature | Yes    |  |  |  |  |

2. ASDMを使用したインターフェイスへの新しい証明書のバインド

指定されたインターフェイスで終端するWebVPNセッションに新しいID証明書を使用する ようにASAを設定する必要があります。

a. [構成(Configuration)] > [リモートアクセスVPN(Remote Access VPN)] > [詳細

(Advanced)] > [SSL設定(SSL Settings)]の順に移動します。

b. [証明書(Certificates)] で、WebVPN セッションの終端に使用されるインターフェイ スを選択します。この例では、外部インターフェイスが使用されています。

[Edit] をクリックします。

c. [証明書(Certificate)] ドロップダウン リストで、新しくインストールした証明書を 選択します。

| Contain                                                                                                    | OLE STRUCTURE                                                                                                    |     |
|----------------------------------------------------------------------------------------------------|----------------------------------------------------------------------------------------------------|-----|
| ertificates<br>Specify which certificates, if ar<br>Interface<br>OUTSIDE-direct<br>inside<br>inside-vlan<br>management | Select SSL Certificate ×<br>edfy enrolled trustpoints to be used for SSL authentication and VPN load balancing on the<br>ITSIDE-direct interface. To enroll a trustpoint, go to Device Management > Certificate<br>nagement > Identity Certificates.<br>terface: OUTSIDE-direct<br>mary Enrolled Certificate: SSL-Trustpoint-PKCS 12:unstructuredName=FTD72-ek, u v<br>CK Cancel Help | wn. |
| Fallback Certificate:                                                                                                  | None V                                                                                                    |     |

- d. [OK] をクリックします。
- e. [APPLY] をクリックします。

| Certi<br>Sp | ificates<br>ecify which certificates, if any, should be           | e used for SSL authentication on each interface. Th | he fallback certificate will be used on interfaces not assoc | iated with a certificate of their own. |  |  |
|-------------|-------------------------------------------------------------------|-----------------------------------------------------|--------------------------------------------------------------|----------------------------------------|--|--|
|             | Interface Primary Certificate Load Balancing Certificate Key-Type |                                                     |                                                              |                                        |  |  |
|             | OUTSIDE-direct                                                    | SSL-Trustpoint-PKCS12:unstructuredName=F            |                                                              | Primary: RSA (2048 bits), Load Balan   |  |  |

これで、新しいID証明書が使用されています。

## 確認

サードパーティベンダーの証明書が正常にインストールされたことを確認し、SSL VPN接続に使用するには、次の手順を使用します。

ASDM を使用してインストールされた証明書の表示

- [構成(Configuration)] > [リモートアクセスVPN(Remote Access VPN)] > [証明書の管理 (Certificate Management)]の順に移動して、[アイデンティティ証明書(Identity Certificates)]を選択します。
- 2. サードパーティベンダーによって発行されたID証明書が表示される場合があります。

| Certificates |                |                                          |                            |                                      |      |  |  |  |  |
|--------------|----------------|------------------------------------------|----------------------------|--------------------------------------|------|--|--|--|--|
|              | Interface      | Primary Certificate                      | Load Balancing Certificate | Кеу-Туре                             | Edit |  |  |  |  |
|              | OUTSIDE-direct | SSL-Trustpoint-PKCS12:unstructuredName=F |                            | Primary: RSA (2048 bits), Load Balan |      |  |  |  |  |

# トラブルシュート

このdebugコマンドは、SSL証明書のインストールが失敗した場合にCLIで収集されます。

· debug crypto ca 14

# よく寄せられる質問(FAQ)

Q. PKCS12とは何ですか。

A.暗号化では、PKCS12は、多数の暗号化オブジェクトを1つのファイルとして保存するために作 成されるアーカイブファイル形式を定義します。通常、秘密キーをX.509証明書とバンドルした り、信頼のチェーンのすべてのメンバーをバンドルしたりするために使用されます。

Q. CSRとは何ですか。

A.Public Key Infrastructure (PKI;公開キーインフラストラクチャ)システムでは、証明書署名要 求(CSRまたは証明書要求)は、デジタルID証明書を申請するために申請者から公開キーインフ ラストラクチャの登録機関に送信されるメッセージです。通常は、証明書を発行できる公開キー 、署名付き証明書を識別するために使用される情報(サブジェクト内のドメイン名など)、およ び整合性の保護(デジタル署名など)が含まれます。

Q. PKCS12のパスワードはどこにありますか。

A.証明書とキーペアがPKCS12ファイルにエクスポートされる際に、パスワードはexportコマンド で指定されます。 pkcs12ファイルをインポートするには、CAサーバの所有者または別のデバイ スからPKCS12をエクスポートしたユーザがパスワードを提供する必要があります。

Q.ルートとアイデンティティの違いは何ですか。

A.暗号化とコンピュータセキュリティでは、ルート証明書はルート認証局(CA)を識別する公開キ ー証明書です。ルート証明書は自己署名され(証明書がクロス署名されたルートによって発行さ れたかなど、複数の信頼パスを持つことが可能です)、X.509ベースの公開キーインフラストラ クチャ(PKI)の基盤を形成します。公開鍵証明書は、デジタル証明書またはID証明書とも呼ばれ、 公開鍵の所有権を証明するために使用される電子文書です。証明書には、キーに関する情報、所 有者の身元に関する情報(サブジェクトと呼ばれます)、証明書の内容を検証したエンティティ のデジタル署名(発行者と呼ばれます)が含まれます。署名が有効で、証明書を検査するソフト ウェアが発行者を信頼する場合、そのキーを使用して証明書のサブジェクトと安全に通信できま す。

Q.証明書をインストールしましたが、なぜそれが機能しないのですか。 A.これは、次のようなさまざまな原因が考えられます。

1.証明書とトラストポイントが設定されているが、それらを使用する必要があるプロセスにバイ ンドされていない。 たとえば、使用されるトラストポイントは、Anyconnectクライアントを終 端する外部インターフェイスにバインドされません。

2. PKCS12ファイルがインストールされていますが、中間CA証明書がPKCS12ファイルにないため、エラーが発生します。中間CA証明書を信頼できる証明書として持つが、ルートCA証明書を 信頼できないクライアントは、証明書チェーン全体を検証できず、サーバID証明書を信頼できないとして報告できません。

3.誤った属性が設定された証明書は、インストール障害またはクライアント側のエラーの原因と なる可能性があります。たとえば、特定の属性が誤った形式でエンコードされている可能性があ ります。もう1つの理由は、ID証明書にサブジェクト代替名(SAN)がないか、サーバへのアクセス に使用されるドメイン名がSANとして存在しないことです。

Q.新しい証明書をインストールすると、メンテナンス期間が必要になるか、ダウンタイムが発生しますか。

A. 新しい証明書(IDまたはCA)のインストールに手間がかかることはないため、ダウンタイム が発生したり、メンテナンス期間が必要になることはありません。既存のサービスに対して新し い証明書を使用できるようにするには、変更が必要であり、変更要求/メンテナンスウィンドウが 必要になる可能性があります。

Q.証明書を追加または変更すると、接続されているユーザの接続が切断される可能性がありますか。

A.いいえ、現在接続されているユーザの接続は維持されます。証明書は接続の確立時に使用され ます。ユーザが再接続すると、新しい証明書が使用されます。

Q.ワイルドカードを使用してCSRを作成するにはどうすればよいですか。またはサブジェクトの 別名(SAN)を選択してください。

A.現在、ASA/FTDはワイルドカードを使用してCSRを作成できませんが、このプロセスは OpenSSLで実行できます。CSRとIDキーを生成するには、次のコマンドを実行します。

openssl genrsa -out id.key 2048

openssl req -out id.csr -key id.key -new

トラストポイントに完全修飾ドメイン名(FQDN)属性が設定されている場合、ASA/FTDによって 作成されるCSRには、その値を持つSANが含まれます。CSRに署名するときにCAが追加できる SAN属性が増えたり、OpenSSLでCSRを作成したりすることもできます

Q.証明書の置き換えは、すぐに有効になりますか。

A. 新しいサーバID証明書は、新しい接続にのみ使用されます。新しい証明書は、変更後すぐに使用できる状態になっていますが、実際には新しい接続で使用されます。

Q.インストールが正常に行われたかどうかを確認するには、どうすればよいですか。 A.確認するCLIコマンド:show crypto ca cert <trustpointname>

Q.ID証明書、CA証明書、および秘密キーからPKCS12を生成する方法は?

A. PKCS12は、次のコマンドを使用してOpenSSLで作成できます。 openssl pkcs12 -export -out p12.pfx -inkey id.key -in id.crt -certfile ca.crt Q.証明書をエクスポートして新しいASAにインストールする方法は? A.

- ・ CLIを使用する場合:コマンドcrypto ca export <trustpointname> pkcs12 <password>
- ASDMを使用:
  - a. Configuration > Device Management > Certificate Management > Identity Certificatesの順に移動し、Identity Certificateを選択します。[Export] をクリックしま す。

| File View Tools Wizards Wind                                                                                                    | ow Help                                                      |                                                |                                                      |                                         |                                    | Type topic to search               | Go |             |
|----------------------------------------------------------------------------------------------------|--------------------------------------------------------------|------------------------------------------------|------------------------------------------------------|-----------------------------------------|------------------------------------|------------------------------------|----|-------------|
| Home 🖓 Configuration 🔯 Mo                                                                                                    | nitoring 🔚 Save 🔇 Refre                                      | sh 🔇 Back 🔘 Forwar                             | d 🢡 Help                                             |                                         |                                    |                                    |    | cisco       |
| Bookmarks 🗗 म 🗡                                                                                                    | Configuration > Device Ma                                    | nagement > Certificate M                       | lanagement > Identity Ce                             | rtificates                              |                                    |                                    |    |             |
| o bookmark a page, right-dick on a<br>ode in the navigation tree and select<br>add to bookmarks".                                                                                                    | Issued To                                                    | Issued By                                      | Expiry Date                                          | Associated Trustpoints                  | Usage                              | Public Key Type                    |    | Add         |
| 🕒 Go 🏦 Delete                                                                                                    | unstructuredName=asav<br>unstructuredName=risav              | CN=ca.example.com, OU<br>CN=ca.example.com, OU | 16:10:00 CEDT Apr 6 2024<br>15:10:00 CEST Feb 6 2024 | SSL-Trustpoint-2023<br>SSL-Trustpoint   | General Purpose<br>General Purpose | RSA (4096 bits)<br>RSA (2048 bits) | S  | now Details |
|                                                                                                    | unstructuredName=FTD7<br>[asa.vpn.example.com]               | CN=KrakowCA-sub1-1<br>Not Available            | 04:44:00 CEST Dec 21 2024<br>Pending                 | SSL-Trustpoint-PKCS12<br>SSL-Trustpoint | General Purpose<br>Unknown         | RSA (2048 bits)                    |    | Delete      |
|                                                                                                    |                                                              |                                                |                                                      |                                         |                                    |                                    |    | Instal      |
|                                                                                                    |                                                              |                                                |                                                      |                                         |                                    |                                    |    | Re-Enrol    |
|                                                                                                    |                                                              |                                                |                                                      |                                         |                                    |                                    |    |             |
| Device Management 🗗 🖗                                                                                                    |                                                              |                                                |                                                      |                                         |                                    |                                    |    |             |
| Management Access     Solutions      Generation     Solutions     Solutions     S |                                                              |                                                |                                                      |                                         |                                    |                                    |    |             |
| Element Call-Home                                                                                                    | Find:                                                        | 🛇 🔘 🗌 Match Case                               |                                                      |                                         |                                    |                                    |    |             |
| Cloud Web Security                                                                                                    | Certificate Expiration Alerts<br>Send the first alert before | e: 60 (days) Set Def                           | ault                                                 |                                         |                                    |                                    |    |             |
| Gertificate Management     Identity Certificates                                                                                                    | Repeat Alert Interval :                                      | 7 (days)                                       |                                                      |                                         |                                    |                                    |    |             |
|                                                                                                    | Weak Crypto Configurations -                                 |                                                |                                                      |                                         |                                    |                                    |    |             |

b. ファイルのエクスポート先を選択し、エクスポートパスワードを指定して、Export Certificateをクリックします。

| Issued To                                                                                                    | Issued By                                                                                                    | Expiry Date                                                                                               | Associated Trustpoints                                             | Usage            | Public Key Type                         | Add                          |
|----------------------------------------------------------------------------------------------------|----------------------------------------------------------------------------------------------------|----------------------------------------------------------------------------------------------------|--------------------------------------------------------------------|------------------|-----------------------------------------|------------------------------|
| instructuredName=asav                                                                                                    | CN=ca.example.com, OU                                                                                                    | 16:10:00 CEDT Apr 6 2024                                                                                  | SSL-Trustpoint-2023                                                | General Purp     | oose RSA (4096 bits)                    | Show Detail                  |
| nstructuredName=risav                                                                                                    | CN=ca.example.com, OU                                                                                                    | 15:10:00 CEST Feb 6 2024                                                                                  | SSL-Trustpoint                                                     | General Purp     | oose RSA (2048 bits)                    | Show Detail                  |
| nstructuredName=FTD7                                                                                                    | CN=KrakowCA-sub1-1                                                                                                    | 04:44:00 CEST Dec 21 2024                                                                                 | SSL-Trustpoint-PKCS12                                              | General Purp     | oose RSA (2048 bits)                    | Delete                       |
| asa.vpn.example.com]                                                                                                    | Not Available                                                                                                    | Pending                                                                                                   | SSL-Trustpoint                                                     | Unknown          |                                         | Export                       |
|                                                                                                    |                                                                                                    |                                                                                                    |                                                                    |                  |                                         | Install                      |
|                                                                                                    |                                                                                                    |                                                                                                    |                                                                    |                  |                                         | Listai                       |
|                                                                                                    |                                                                                                    |                                                                                                    |                                                                    |                  |                                         |                              |
| ind:<br>ertificate Expiration Alerts<br>Send the first alert before                                                                                                    | Match Case      (days) Set Defa                                                                                                    | ult                                                                                                    |                                                                    |                  |                                         |                              |
| Find:<br>erbificate Expiration Alerts -<br>Send the first alert before<br>Repeat Alert Interval :                                                                                                    | Image: Set Defa           7         (days)                                                                                                    | Jt                                                                                                    |                                                                    |                  |                                         |                              |
| Find:<br>ertificate Expiration Alerts -<br>Send the first alert before<br>Repeat Alert Interval :<br>ak Crypto Configurations                                                                                                    | Image: match case       Image: match case       Image | Jt                                                                                                    |                                                                    | ×                |                                         |                              |
| ind:<br>ertificate Expiration Alerts<br>Send the first alert before<br>Repeat Alert Interval :<br>k Crypto Configurations —<br>] Permit Weak key sizes an                                                                                                    | <ul> <li>Match Case</li> <li>(days) Set Defa</li> <li>(days)</li> <li>Export certificate</li> <li>d Ha</li> <li>Export to File:</li> </ul>                                                                                                    | ult<br>C:\Users\dsco.DESKTOP-1                                                                            | R2CH8G5\Documents\ce] Brows                                        | ×                |                                         |                              |
| Find:<br>ertificate Expiration Alerts<br>Send the first alert before<br>Repeat Alert Interval :<br>ak Crypto Configurations<br>chypto Configurations<br>Permit Weak key sizes an<br>lic CA Enrollment                                                                                   | Match Case     Match Case     Match Case     Go (days) Set Defa     7 (days)     Export certificate     dHa     Export to File:     Certificate Format:                                                                                                    | ult<br>C: {Users\cisco.DESKTOP+                                                                           | R2CH8G5\Documents\ce Brows                                         | X                |                                         |                              |
| Find:<br>ertificate Expiration Alerts<br>Send the first alert before<br>Repeat Alert Interval :<br>ak Crypto Configurations<br>Permit Weak key sizes an<br>ic CA Enrollment<br>et your Cisco ASA security a<br>sting.                                                                   | Match Case     Match Case     Match Case     Go     (days) Set Defa     7     (days)     Gays     Export certificate     dHa     Export to File:     Certificate Format:     spplie                                                                                                    | Ult<br>C: \Users\dsco.DESKTOP4<br>PKCS12 Format (Certificat<br>PEM Format (Certificat                     | R2CH8G5\Documents\ce Brows<br>ficate(s) + Private Key)<br>te Only) | e                | pecial promotional price for certificat | es and trial certificates f  |
| Find:<br>ertificate Expiration Alerts<br>Send the first alert before<br>Repeat Alert Interval :<br>ik Crypto Configurations<br>Permit Weak key sizes an<br>ic CA Enrollment<br>et your Clisco ASA security a<br>sting.                                                                  | Match Case     Match Case     Match Case     Match Case     Go (days) Set Defa     Z (days)     Set Defa     Z (days)     Export certificate     dHa     Export to File:     Certificate Format:     upple     tifica Configuration Encryptio                                                                                                    | Ut<br>C:\Users\cisco.DESKTOP4<br>PKCS 12 Format (Certificat<br>PEM Format (Certificat<br>n Passphrase     | R2CH8G5\Documents\ce Brows<br>ficate(s) + Private Key)<br>te Only) | e<br>stomers a s | pecial promotional price for certificat | es and trial certificates f  |
| Find:<br>ertificate Expiration Alerts<br>Send the first alert before<br>Repeat Alert Interval :<br>ik Crypto Configurations<br>Permit Weak key sizes an<br>ic CA Enrollment<br>et your Clisco ASA security a<br>sting.<br>Ising a previously saved cer<br>M Identity Cettificate Vision | Match Case     Match Case     Match Case     Match Case     Match Case     Match Case     Cell     Certificate     Certificate Format:     pplic     Export to File:     Certificate Format:     pplic     Encryption Passphras                                                                                                    | Ut<br>C:\Users\dsco.DESKTOP4<br>@ PKCS12 Format (Certifcat<br>) PEM Format (Certifcat<br>n Passphrase<br> | R2CH8G5\Documents\ce Brows<br>ficate(s) + Private Key)<br>te Only) | e<br>stomers a s | pecial promotional price for certificat | es and trial certificates f  |
| Find:<br>ertificate Expiration Alerts -<br>Send the first alert before<br>Repeat Alert Interval :<br>sk Crypto Configurations<br>Permit Weak key sizes an<br>lic CA Enrollment                                                                                                    | Match Case     Match Case     Match Case     Match Case     Match Case     Case     Certificate     Certificate Format:     Certificate Format:     Define     Certificate Format:     Define     Certificate Format:                                                                                                    | ult<br>C:\Users\disco.DESKTOP+<br>@ PKCS12 Format (Certificat                                             | R2CH8G5\Documents\ce Brows<br>ficate(s) + Private Key)<br>te Only) | e<br>k           | pecial promotional price for certificat | ies and trial certificates f |

エクスポートされた証明書は、コンピュータのディスクに保存できます。安全な場所 でパスフレーズを書き留めてください、ファイルはそれなしで役に立ちません。

Q. ECDSAキーを使用する場合、SSL証明書の生成プロセスは異なりますか。 A.設定の唯一の違いは、キーペア生成の手順です。この手順では、RSAキーペアの代わりに ECDSAキーペアを生成できます。手順のそれ以外の部分は変わりません。

Q.新しいキーペアを生成する必要は常にありますか。

A.キーペアの生成手順はオプションです。既存のキーペアを使用することも、PKCS12の場合は 証明書と一緒にキーペアをインポートすることもできます。それぞれの登録/再登録タイプについ ては、「キーペア名の選択」セクションを参照してください。

Q.新しいID証明書の新しいキーペアを生成しても安全ですか。

A.新しいキーペア名が使用されている限り、プロセスは安全です。この場合、古いキーペアは変更されません。

Q.ファイアウォールを交換する(RMAなど)際にキーを再生成する必要がありますか。

A.設計上の新しいファイアウォールには、古いファイアウォールに存在するキーペアはありません。

実行コンフィギュレーションのバックアップには、キーペアは含まれません。

ASDMで実行される完全バックアップには、キーペアを含めることができます。

ID証明書は、ASDMまたはCLIを使用して、失敗する前にASAからエクスポートできます。

フェールオーバーペアの場合、証明書とキーペアはwrite standbyコマンドを使用してスタンバイ

ユニットに同期されます。フェールオーバーペアの1つのノードが交換された場合は、基本的なフ ェールオーバーを設定し、新しいデバイスに設定をプッシュするだけで十分です。

キーペアがデバイスで失われ、バックアップがない場合は、新しいデバイスに存在するキーペア で新しい証明書に署名する必要があります。 翻訳について

シスコは世界中のユーザにそれぞれの言語でサポート コンテンツを提供するために、機械と人に よる翻訳を組み合わせて、本ドキュメントを翻訳しています。ただし、最高度の機械翻訳であっ ても、専門家による翻訳のような正確性は確保されません。シスコは、これら翻訳の正確性につ いて法的責任を負いません。原典である英語版(リンクからアクセス可能)もあわせて参照する ことを推奨します。